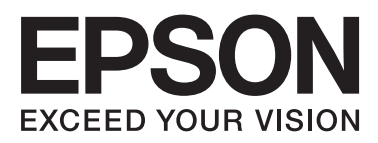

# DS-510

# Benutzerhandbuch

NPD4887-01 DE

## **Copyrights und Marken**

Kein Teil dieses Handbuchs darf in irgendeiner Form (Druck, Fotokopie, Mikrofilm oder ein anderes Verfahren) ohne die schriftliche Genehmigung der Seiko Epson Corporation reproduziert oder unter Verwendung elektronischer Systeme verarbeitet, vervielfältigt oder verbreitet werden. Es wird keine Patenthaftung in Bezug auf die in diesem Dokument enthaltenen Informationen übernommen. Ferner wird keine Haftung übernommen für Schäden, die infolge der Verwendung der in diesem Handbuch enthaltenen Informationen auftreten.

Weder die Seiko Epson Corporation noch ihre angeschlossenen Organisationen haften gegenüber dem Käufer oder dritten Parteien für Schäden, Verlust, Kosten oder Folgekosten infolge von Unfällen, Falschbedienung, Missbrauch dieses Produkts oder nicht autorisierten Modifikationen, Reparaturen oder Abänderungen an diesem Produkt.

Die Seiko Epson Corporation und ihre Partner haften nicht für Schäden oder Störungen durch Einsatz von Zubehör oder Verbrauchsmaterialien, die keine Originalprodukte von Epson sind oder keine ausdrückliche Zulassung der Seiko Epson Corporation als "Epson Approved Product" haben.

EPSON® ist eine eingetragene Marke und EPSON EXCEED YOUR VISION oder EXCEED YOUR VISION sind Marken der Seiko Epson Corporation.

Microsoft® Windows®, Windows Vista® und SharePoint® sind eingetragene Marken der Microsoft Corporation. Adobe®, Adobe Reader® und Acrobat® sind eingetragene Marken der Adobe Systems Incorporated.

Apple®, ColorSync®, Macintosh® und Mac OS® sind eingetragene Marken der Apple Inc.

Die Namen und Logos ABBYY® und ABBYY FineReader® sind eingetragene Marken von ABBYY Software House. Intel® ist eine eingetragene Marke der Intel Corporation.

Intel<sup>®</sup> Core<sup>™</sup> ist eine eingetragene Marke der Intel Corporation.

PowerPC<sup>®</sup> ist eine eingetragene Marke der International Business Machines Corporation.

EPSON Scan-Software basiert zum Teil auf Arbeiten der Independent JPEG Group.

libtiff

Copyright © 1988-1997 Sam Leffler Copyright © 1991-1997 Silicon Graphics, Inc.

Permission to use, copy, modify, distribute, and sell this software and its documentation for any purpose is hereby granted without fee, provided that (i) the above copyright notices and this permission notice appear in all copies of the software and related documentation, and (ii) the names of Sam Leffler and Silicon Graphics may not be used in any advertising or publicity relating to the software without the specific, prior written permission of Sam Leffler and Silicon Graphics.

THE SOFTWARE IS PROVIDED "AS-IS" AND WITHOUT WARRANTY OF ANY KIND, EXPRESS, IMPLIED OR OTHERWISE, INCLUDING WITHOUT LIMITATION, ANY WARRANTY OF MERCHANTABILITY OR FITNESS FOR A PARTICULAR PURPOSE.

IN NO EVENT SHALL SAM LEFFLER OR SILICON GRAPHICS BE LIABLE FOR ANY SPECIAL, INCIDENTAL, INDIRECT OR CONSEQUENTIAL DAMAGES OF ANY KIND, OR ANY DAMAGES WHATSOEVER RESULTING FROM LOSS OF USE, DATA OR PROFITS, WHETHER OR NOT ADVISED OF THE POSSIBILITY OF DAMAGE, AND ON ANY THEORY OF LIABILITY, ARISING OUT OF OR IN CONNECTION WITH THE USE OR PERFORMANCE OF THIS SOFTWARE.

libjpeg-turbo

Copyright © 1991-2012 Thomas G. Lane, Guido Vollbeding Copyright © 1999-2006 MIYASAKA Masaru Copyright © 2009 Pierre Ossman for Cendio AB Copyright © 2009-2013 D. R. Commander Copyright © 2009-2011 Nokia Corporation and/or its subsidiary(-ies)

Redistribution and use in source and binary forms, with or without modification, are permitted provided that the following conditions are met:

- Redistributions of source code must retain the above copyright notice, this list of conditions and the following disclaimer.

- Redistributions in binary form must reproduce the above copyright notice, this list of conditions and the following disclaimer in the documentation

- Neither the name of the libjpeg-turbo Project nor the names of its contributors may be used to endorse or promote products derived from this software without specific prior written permission.

THIS SOFTWARE IS PROVIDED BY THE COPYRIGHT HOLDERS AND CONTRIBUTORS "AS-IS", AND ANY EXPRESS OR IMPLIED WARRANTIES, INCLUDING, BUT NOT LIMITED TO, THE IMPLIED WARRANTIES OF MERCHANTABILITY AND FITNESS FOR A PARTICULAR PURPOSE ARE DISCLAIMED. IN NO EVENT SHALL THE COPYRIGHT HOLDERS OR CONTRIBUTORS BE LIABLE FOR ANY DIRECT, INDIRECT, INCIDENTAL, SPECIAL, EXEMPLARY, OR CONSEQUENTIAL DAMAGES (INCLUDING, BUT NOT LIMITED TO, PROCUREMENT OF SUBSTITUTE GOODS OR SERVICES; LOSS OF USE, DATA, OR PROFITS; OR BUSINESS INTERRUPTION) HOWEVER CAUSED AND ON ANY THEORY OF LIABILITY, WHETHER IN CONTRACT, STRICT LIABILITY, OR TORT (INCLUDING NEGLIGENCE OR OTHERWISE) ARISING IN ANY WAY OUT OF THE USE OF THIS SOFTWARE, EVEN IF ADVISED OF THE POSSIBILITY OF SUCH DAMAGE.

Allgemeiner Hinweis: Andere hierin verwendete Produktbezeichnungen dienen ausschließlich zu Informationszwecken und können Marken der jeweiligen Firmen sein.

Copyright © 2013 Seiko Epson Corporation. Alle Rechte vorbehalten.

### Inhalt

### **Copyrights und Marken**

### **Betriebssystem-Versionen**

### Sicherheitshinweise

| Wichtige Sicherheitshinweise    |  |
|---------------------------------|--|
| Einschränkungen beim Kopieren 8 |  |

### Kennenlernen Ihres Produkts

| Bestandteile des Produkts. | 10 |
|----------------------------|----|
| Statusanzeige              | 11 |
| Taste                      | 12 |
| Seitentrennhebel           | 13 |

### Einlegen von Vorlagen in das Produkt

| Dokumente einlegen                    |
|---------------------------------------|
| Spezifikationen für Vorlagen          |
| Einlegen einer Mischung verschiedener |
| Vorlagen unterschiedlicher Größe 15   |
| Einlegen von Dokumenten               |
| Karten einlegen                       |
| Einlegen spezieller Vorlagen          |

### Grundlegendes Scannen

| Scannen über Taste                        |  |
|-------------------------------------------|--|
| Scannen mit Document Capture Pro/Document |  |
| Capture                                   |  |
| Scannen mit Epson Scan                    |  |

### Verschiedene Arten des Scannens

| Scannen auf SharePoint oder Cloud-Dienst 28                       |
|-------------------------------------------------------------------|
| Scannen von mehreren Dokumenten in separate<br>Dateien (Windows)  |
| Zuordnen einer festgelegten Scan-Einstellung zu<br>einem Programm |
| Scannen von zusammengesetzten Bildern 30                          |
| Bearbeiten des gescannten Bilds                                   |

### Verwenden der Network Interface Unit

| Kennenlernen Ihres Produkts              | . 35 |
|------------------------------------------|------|
| Anschließen einer Network Interface Unit | . 35 |

### Softwareinformationen

| Document Capture Pro (Windows)/Document       |
|-----------------------------------------------|
| Capture (Mac OS X)                            |
| Startanleitung                                |
| Zugriff auf die Hilfe                         |
| Epson Scan-Treiber                            |
| Startanleitung                                |
| Zugriff auf die Hilfe                         |
| Andere Scan-Software                          |
| Presto! BizCard                               |
| ABBYY FineReader (für Windows) 40             |
| Überprüfen und Installieren Ihrer Software 41 |
| Überprüfen der auf dem Computer               |
| installierten Software                        |
| Deinstallieren Ihrer Software                 |
| Unter Windows                                 |
| Unter Mac OS X                                |
|                                               |

### Wartung

| Reinigen des Produkts                     |
|-------------------------------------------|
| Reinigen des Scannerinneren               |
| Auswechseln des Wartungskit               |
| Energy Saving (Energiesparmodus)          |
| Transport des Produkts                    |
| Verwendung der Sicherheitskabelöffnung 54 |
| Aktualisieren der Firmware                |

### Fehlerbehebung

| Durch Statusanzeige gemeldete Probleme 55 |
|-------------------------------------------|
| Probleme beim Starten eines Scans         |
| Verwenden der Taste                       |
| Verwenden der Network Interface Unit 56   |
| Verwenden anderer Scan-Software als den   |
| Epson Scan-Treiber                        |
| Probleme beim Papiereinzug                |
| Papier wird verschmutzt                   |
| Es werden mehrere Blätter eingezogen 58   |
| Doppeleinzugsfehler                       |
|                                           |

#### Inhalt

| Papierstau im Produkt                    |
|------------------------------------------|
| Probleme mit der Scandauer 60            |
| Probleme mit gescannten Bildern 61       |
| Scan-Qualität ist unbefriedigend 61      |
| Der Scanbereich ist unbefriedigend 62    |
| Probleme nach Ausprobieren aller         |
| Lösungsvorschläge weiterhin vorhanden 62 |

### Wo Sie Hilfe bekommen

| Website des technischen Supports          |
|-------------------------------------------|
| Kontakt zum Epson-Support                 |
| Bevor Sie sich an Epson wenden 63         |
| Hilfe für Anwender in Nordamerika 63      |
| Hilfe für Anwender in Lateinamerika 64    |
| Hilfe für Anwender in Europa 65           |
| Hilfe für Anwender in Taiwan 65           |
| Hilfe für Anwender in Australien 66       |
| Hilfe für Anwender in Singapur 67         |
| Hilfe für Anwender in Thailand 67         |
| Hilfe für Anwender in Vietnam 67          |
| Hilfe für Anwender in Indonesien 68       |
| Hilfe für Anwender in Hongkong 69         |
| Hilfe für Anwender in Malaysia 69         |
| Hilfe für Anwender in Indien              |
| Hilfe für Anwender auf den Philippinen 71 |

### Technische Daten

| Systemanforderungen    |
|------------------------|
| Unter Windows          |
| Unter Mac OS X         |
| Produktspezifikationen |
| Allgemein              |
| Mechanische Daten      |
| Elektrische Daten      |
| Umgebungsdaten         |
| Schnittstellen         |
| Normen und Richtlinien |

## **Betriebssystem-Versionen**

In diesem Handbuch werden die folgenden Abkürzungen verwendet:

#### Windows bezieht sich auf Windows 8, Windows 7, Windows Vista, Windows XP und Windows XP x64.

- □ Windows 8 bezieht sich auf Windows 8 und Windows 8 Pro.
- □ Windows 7 bezieht sich auf Windows 7 Home Basic, Windows 7 Home Premium, Windows 7 Professional und Windows 7 Ultimate.
- □ Windows Vista bezieht sich auf Windows Vista Home Basic Edition, Windows Vista Home Premium Edition, Windows Vista Business Edition, Windows Vista Enterprise Edition und Windows Vista Ultimate Edition.
- □ Windows XP bezieht sich auf Windows XP Home Edition, Windows XP Professional x64 Edition und Windows XP Professional.

#### Macintosh bezieht sich auf Mac OS X.

□ Mac OS X bezieht sich auf Mac OS X 10.5.8 oder höher.

## Sicherheitshinweise

## Wichtige Sicherheitshinweise

In diesem Dokument weisen die Angaben "Vorsicht", "Achtung", "Wichtig" und "Hinweis" auf Folgendes hin:

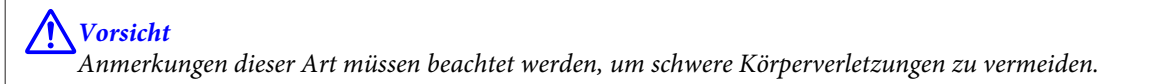

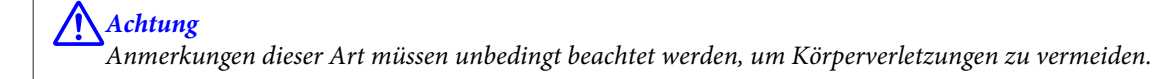

### Wichtig:

Anmerkungen dieser Art müssen beachtet werden, um Schäden an den Geräten zu vermeiden.

#### Hinweise

Anmerkungen dieser Art enthalten wichtige Informationen und nützliche Tipps zum Betrieb dieses Geräts.

Lesen Sie sich diese Anleitung sorgfältig durch und beachten Sie alle auf dem Produkt angegebenen Warnhinweise und Anweisungen.

- □ Stellen Sie das Produkt so auf eine flache, stabile Oberfläche, dass diese unter dem Produkt noch in allen Richtungen hervorragt. Wenn Sie das Produkt an eine Wand stellen, lassen Sie zwischen Produkt und Wand mindestens 10 cm Platz. Das Produkt funktioniert nicht richtig, wenn es schräg aufgestellt wird.
- Setzen Sie das Gerät nicht Staub, Stößen oder Erschütterungen aus.
- Stellen Sie das Produkt in der N\u00e4he des Computers auf, damit das Schnittstellenkabel problemlos angeschlossen werden kann. Lagern oder platzieren Sie das Netzteil nicht im Freien, in der N\u00e4he von \u00fcberma\u00e5 Bigem Schmutz oder Staub, Wasser, W\u00e4rmequellen oder an Orten, die St\u00fc\u00e5 Ben, Ersch\u00e4tterungen, hohen Temperaturen oder hoher Luftfeuchtigkeit, direkter Sonneneinstrahlung, starken Lichtquellen oder starken Temperatur- oder Luftfeuchtigkeitsschwankungen ausgesetzt sind.
- □ Verwenden Sie das Gerät nicht mit nassen Händen.
- Platzieren Sie das Produkt in der N\u00e4he einer Netzsteckdose, sodass das Netzteil problemlos vom Netz getrennt werden kann.
- □ Verlegen Sie das Netzteilkabel so, dass es gegen Abrieb, Beschädigungen, Durchscheuern, Verformung und Knicken geschützt ist. Stellen Sie keine Gegenstände auf das Netzteilkabel und ordnen Sie Netzteil und Kabel so an, dass niemand darauf tritt. Achten Sie besonders darauf, dass das Netzteilkabel am Ende nicht geknickt wird.
- □ Verwenden Sie ausschließlich das im Lieferumfang des Produkts enthaltene Netzteil. Die Verwendung eines anderen Netzteils bringt Brand-, Stromschlag- oder Verletzungsgefahren mit sich.
- □ Das Netzteil wurde speziell für die Verwendung mit diesem Produkt konzipiert. Versuchen Sie niemals, das Netzteil mit anderen elektronischen Geräten zu verwenden, soweit nicht anders angegeben.

#### Sicherheitshinweise

- Verwenden Sie ausschließlich die auf dem Typenschild des Netzteils angegebene Stromversorgung. Schließen Sie das Gerät stets direkt mit dem Netzteil, das die geltenden Sicherheitsanforderungen erfüllt, an eine Netzsteckdose an.
- □ Achten Sie beim Kabelanschluss dieses Geräts an einen Computer oder ein anderes Gerät auf die korrekte Ausrichtung der Stecker. Jeder Stecker kann nur auf eine Weise eingesteckt werden. Wenn ein Steckverbinder falsch ausgerichtet eingesteckt wird, können beide Geräte, die über das Kabel verbunden sind, beschädigt werden.
- □ Es darf keine Steckdose benutzt werden, an der bereits Geräte wie Fotokopierer oder Ventilatoren angeschlossen sind, die sich regelmäßig ein- und ausschalten.
- □ Wenn Sie das Produkt über ein Verlängerungskabel anschließen, achten Sie darauf, dass die Gesamtstromstärke aller am Verlängerungskabel angeschlossenen Geräte den Nennstrom des Verlängerungskabels nicht überschreitet. Achten Sie außerdem darauf, dass die Gesamtstromstärke aller an der Netzsteckdose angeschlossenen Geräte den Nennstrom dieser Steckdose nicht überschreitet.
- □ Versuchen Sie nie, das Netzteil, das Produkt oder optionales Zubehör zu zerlegen, zu modifizieren oder zu reparieren, außer wenn dies ausdrücklich in den Handbüchern des Produkts angegeben ist.
- □ Stecken Sie keine Gegenstände in Geräteöffnungen, da diese mit gefährlichen Spannungen in Kontakt kommen oder Komponenten kurzschließen könnten. Beachten Sie die Gefahr von Stromschlägen.
- □ Falls der Stecker beschädigt ist, sollten Sie das Kabelset austauschen oder sich an einen qualifizierten Elektriker wenden. Falls der Stecker mit einer Sicherung versehen ist, muss diese durch eine Sicherung der richtigen Größe und Nennwerte ersetzt werden.
- □ Trennen Sie bei den folgenden Bedingungen das Produkt und das Netzteil vom Netz und lassen Sie von qualifizierten Fachkräften eine Reparatur durchführen: Das Netzteil oder der Stecker ist beschädigt; in das Produkt oder das Netzteil ist Flüssigkeit eingedrungen; das Produkt oder das Netzteil ist heruntergefallen oder das Gehäuse wurde beschädigt; das Produkt oder das Netzteil funktioniert nicht normal oder zeigt eine deutliche Leistungsänderung. (Nehmen Sie keine Einstellungen vor, die nicht in der Dokumentation beschrieben sind.)
- □ Trennen Sie das Produkt und das Netzteil vor der Reinigung vom Stromnetz. Verwenden Sie zur Reinigung ein feuchtes Tuch. Verwenden Sie keine flüssigen Reiniger oder Sprühreiniger.
- □ Ziehen Sie das Netzteil aus der Netzsteckdose, wenn Sie das Produkt längere Zeit nicht benutzen.
- □ Entsorgen Sie die Verschleißteile ordnungsgemäß entsprechend den bei Ihnen geltenden örtlichen Bestimmungen, nachdem Sie sie ersetzt haben. Versuchen Sie nicht, sie zu zerlegen.

### Einschränkungen beim Kopieren

Beachten Sie folgende Einschränkungen, um zu gewährleisten, dass das Produkt auf legale, verantwortliche Weise verwendet wird.

#### Das Kopieren der folgenden Objekte ist gesetzlich verboten:

- **D** Banknoten, Münzen, staatliche Wertpapiere, staatliche Schuldverschreibungen und Kommunalanleihen
- Unbenutzte Briefmarken, vorfrankierte Postkarten und andere offizielle Postsachen mit gültiger Freimachung
- □ Staatliche Steuerzeichen und nach einem gesetzlichen Verfahren ausgegebene Wertpapiere

#### Beim Kopieren der folgenden Dokumente ist Vorsicht angebracht:

- □ Private Wertpapiere (Börsenzertifikate, übertragbare Schuldverschreibungen, Schecks usw.), Monatskarten, Konzessionen usw.
- Dässe, Führerscheine, Garantieurkunden, Straßenbenutzungsausweise, Nahrungsmittelkarten, Fahrkarten usw.

Hinweis:

Das Kopieren dieser Dokumente kann auch gesetzlich verboten sein.

#### Verantwortlicher Umgang mit urheberrechtlich geschütztem Material

Ein Missbrauch des Produkts liegt vor, wenn urheberrechtlich geschütztes Material widerrechtlich kopiert wird. Sofern Sie nicht auf Empfehlung eines sachkundigen Anwalts handeln, sollten Sie die Genehmigung des Inhabers der Urheberrechte einholen, bevor Sie veröffentlichtes Material kopieren.

#### Einschränkungen beim Disassemblieren und Dekompilieren

Es ist nicht erlaubt, den Quellcode der Programme, die mit diesem Produkt geliefert werden, zu disassemblieren, dekompilieren oder zu versuchen ihn abzuleiten.

## Kennenlernen Ihres Produkts

## **Bestandteile des Produkts**

#### Hinweis:

Verwenden Sie alle Teile, die mit Ihrem Produkt geliefert wurden.

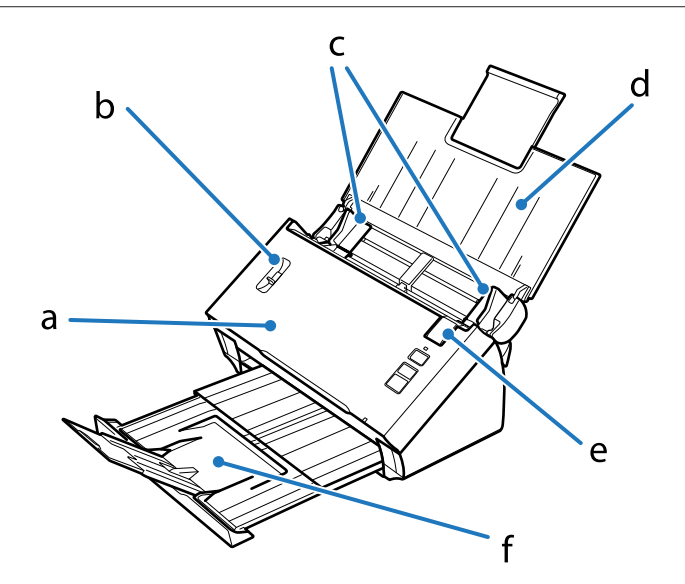

- a. Scannerabdeckung
- b. Seitentrennhebel
- c. Papierführungen
- d. Eingabefach
- e. Hebel zur Öffnung der Abdeckung
- f. Ausgabefach

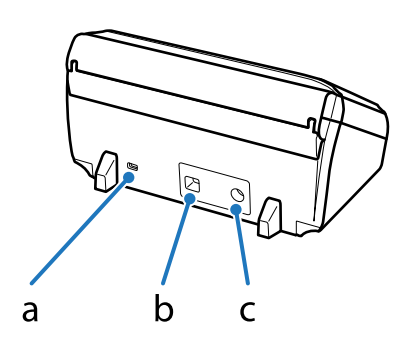

- a. Sicherheitskabelöffnung
- b. USB-Schnittstellenanschluss
- c. Gleichstrombuchse

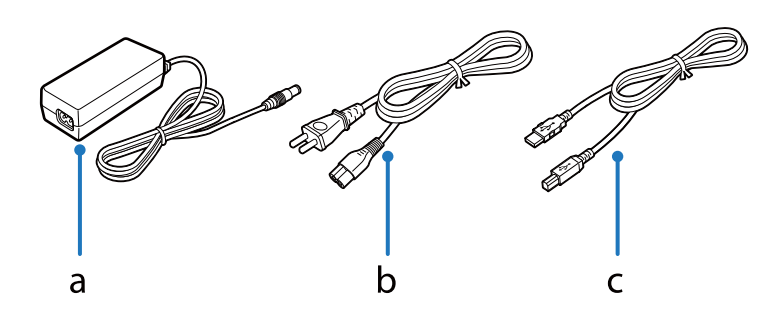

- a. Netzteil
- b. Netzkabel
- c. USB-Kabel

## Statusanzeige

Die Statusanzeige signalisiert, ob das Produkt normal arbeitet.

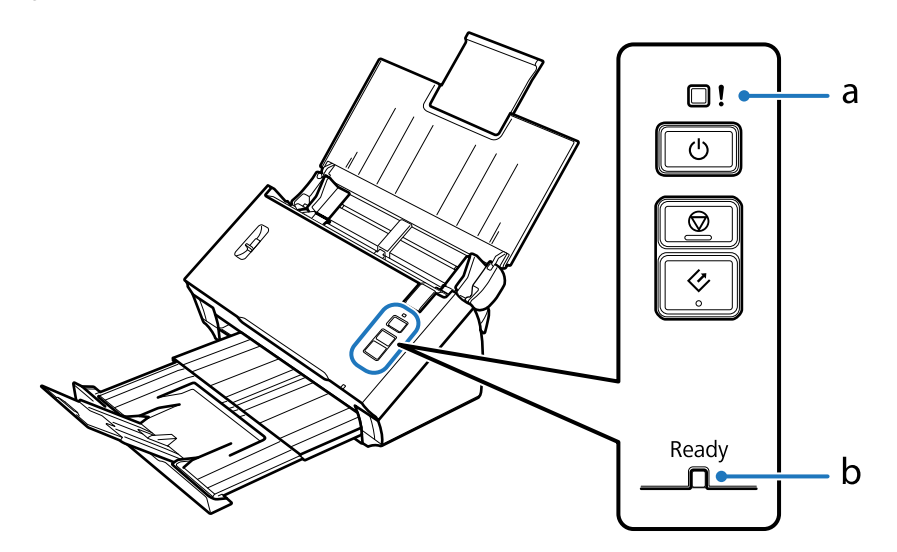

- a. Fehleranzeige
- b. Ready (Bereit)

| Anzeigeleuchte            | Status Anzeigeleuchte  | Bedeutung                                                                            |
|---------------------------|------------------------|--------------------------------------------------------------------------------------|
| Ready (Bereit) (Blau)     | Leuchtet               | Das Produkt ist zum Scannen bereit.                                                  |
|                           | Blinkt                 | Das Produkt wird initialisiert oder scannt gerade.                                   |
| Ready (Bereit) (Blau) und | Blinken (abwechselnd)  | Die Firmware wird aktualisiert.                                                      |
| Fehler (Gelb)             | Blinken (gleichzeitig) | Ein schwerwiegender Fehler ist aufgetreten. Wenden Sie sich an<br>Ihren Fachhändler. |
| Fehler (Gelb)             | Leuchtet               | Es ist ein Fehler aufgetreten.                                                       |
|                           |                        | "Durch Statusanzeige gemeldete Probleme" auf Seite 55                                |

| Anzeigeleuchte                             | Status Anzeigeleuchte | Bedeutung                      |
|--------------------------------------------|-----------------------|--------------------------------|
| Ready (Bereit) (Blau) und<br>Fehler (Gelb) | Dunkel                | Das Produkt ist ausgeschaltet. |

## Taste

Das Produkt hat für den Scan-Betrieb drei Tasten.

Installieren Sie die Scan-Software (falls noch nicht geschehen), bevor Sie diese Tasten verwenden.

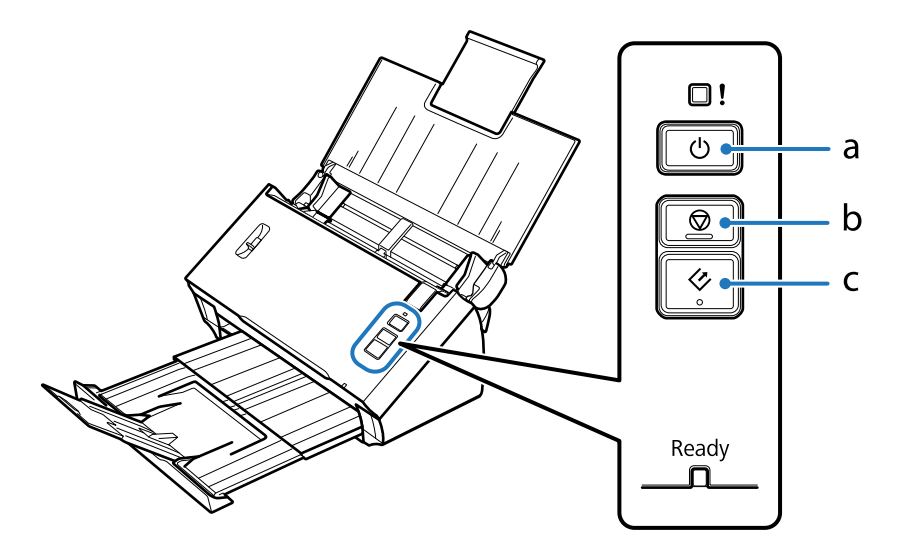

a. 🖞 Ein/Aus-Taste

b. ♥ Stop-Taste

c. ♦ Start-Taste

| Taste           | Funktion                                                                                                    |
|-----------------|----------------------------------------------------------------------------------------------------|
| ථ Ein/Aus-Taste | Schaltet das Produkt ein, wenn sie einmal gedrückt wird.<br>Schaltet das Produkt aus, wenn sie erneut gedrückt wird. |
| © Stop-Taste    | Bricht den Scanvorgang ab.                                                                                           |
|                 | Beginnt mit dem Scannen.                                                                                             |

Sie können die Start-Taste mithilfe von Document Capture Pro/Document Capture anpassen. ➡ "Document Capture Pro (Windows)/Document Capture (Mac OS X)" auf Seite 39

## Seitentrennhebel

Ändern Sie die Position des Seitentrennhebels je nach Art der zu scannenden Vorlage.

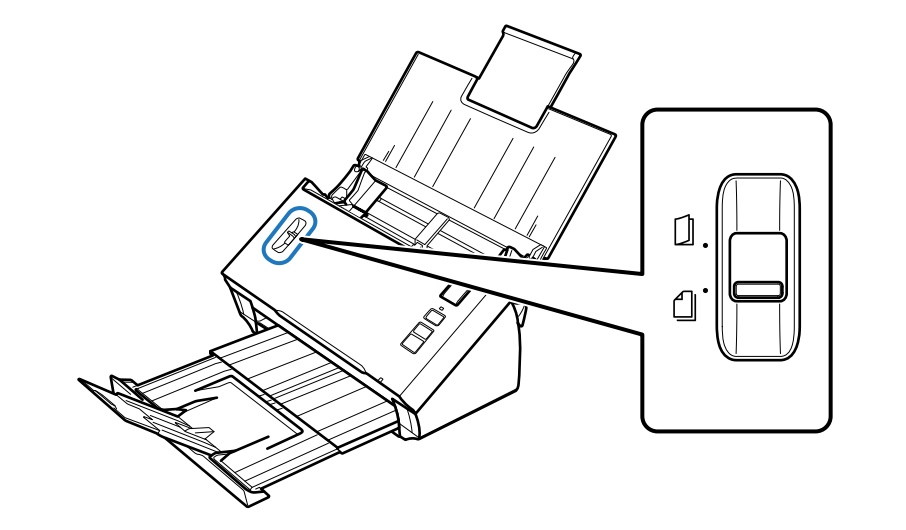

| Getrennte Zuführung   | Normalerweise sollte die getrennte Zuführung verwendet werden. Mehr-<br>seitige Vorlagen werden blattweise zugeführt.<br>➡ "Dokumente einlegen" auf Seite 14                                                                                                    |
|-----------------------|----------------------------------------------------------------------------------------------------|
| Ungetrennte Zuführung | <ul> <li>Verwenden Sie diese Funktion, wenn Sie besondere Vorlagen, wie etwa gefaltete Dokumente, Plastikkarten, Transporthüllen usw. scannen.</li> <li>Der Scanvorgang wird ohne Trennung des Dokuments durchgeführt.</li> <li>→ "Karten einlegen" auf Seite 18</li> <li>→ "Einlegen spezieller Vorlagen" auf Seite 21</li> </ul> |

### Dokumente einlegen

### Spezifikationen für Vorlagen

Die folgende Tabelle enthält eine Liste der Papierarten, die Sie in das Produkt einlegen können.

| Papierformat                 | Maße                                | Papierstärke         | Papiertyp                                         | Zuführungskapazität                                                                         |
|------------------------------|-------------------------------------|----------------------|---------------------------------------------------|---------------------------------------------------------------------------------------------|
| A4                           | 210 × 297 mm<br>(8,3 × 11,7 Zoll)   | 50 bis 209 g/m²      | Normalpapier,<br>Feinpapier, Recyc-<br>lingpapier | 50 g/m²: 70 Blatt<br>80 g/m²: 50 Blatt<br>130 g/m²: 30 Blatt                                |
| Letter                       | 215,9 × 279.4 mm<br>(8,5 × 11 Zoll) |                      |                                                   | 209 g/m <sup>2</sup> : 15 Blatt<br>(Die Zuführungskapazität<br>variiert je nach Papiertyp.) |
| Legal                        | 215,9 × 355,6 mm<br>(8,5 × 14 Zoll) |                      |                                                   |                                                                                             |
| B5                           | 182 × 257 mm<br>(7,2 × 10,1 Zoll)   |                      |                                                   |                                                                                             |
| A5                           | 148,5 × 210 mm<br>(5,8 × 8,3 Zoll)  |                      |                                                   |                                                                                             |
| B6                           | 128 × 182 mm<br>(5,0 × 7,2 Zoll)    |                      |                                                   |                                                                                             |
| A6                           | 105 × 148,5 mm<br>(4,1 × 5,8 Zoll)  |                      |                                                   |                                                                                             |
| Visitenkarte<br>(horizontal) | -                                   | 210 g/m <sup>2</sup> | -                                                 | 15 Blatt                                                                                    |

Nachstehend finden Sie weitere Informationen zum Einlegen spezieller Vorlagen wie etwa Plastikkarten.

- ➡ "Karten einlegen" auf Seite 18
- ➡ "Einlegen spezieller Vorlagen" auf Seite 21

Vorlagen des folgenden Typs dürfen nicht eingelegt werden:

- □ Thermopapier
- Beschichtetes Papier
- □ Vorlage mit ungleichmäßiger Oberfläche
- Fotos
- □ Vorlage mit nasser Tinte

- □ Eingerissene, zerknitterte oder gewellte Vorlagen
- **U** Vorlage mit Heftklammern oder Büroklammern (Gefahr der Beschädigung der Papierquelle)
- Uvorlagen mit Löchern (mit Ausnahme von Heftlöchern)
- Gebundene Vorlagen
- Uvrlagen mit Kohlepapier auf der Rückseite
- □ Vorlagen aus anderen Materialien als Papier (wie z. B. Prospekthüllen)
- □ Transparente Vorlagen
- □ Hochglanzbroschüren
- □ Kohlenstofffreies Papier
- Perforierte Dokumente
- Dokumente mit Etiketten oder Aufklebern

#### Wichtig:

Führen Sie keine Fotos oder wertvolle Originale direkt in den Scanner ein. Das Original könnte durch einen Papierstau zerknittern oder beschädigt werden. Wenn Sie Originale dieser Art scannen, müssen Sie die Transporthülle (separat erhältlich) verwenden.

### Einlegen einer Mischung verschiedener Vorlagen unterschiedlicher Größe

Sie können eine Mischung verschiedener Vorlagen unterschiedlicher Größe einlegen Beachten Sie beim Einlegen von Vorlagen die nachstehenden Hinweise.

- □ Sie können eine Mischung verschiedener Vorlagen unterschiedlicher Größe (von A6 bis A4/Letter) einlegen.
- □ Legen Sie die Vorlagen nach Größe geordnet in das Eingabefach ein, sodass die größte Vorlage hinten und die kleinste Vorlage vorne liegt.

Legen Sie die Vorlagen zentriert und mit aneinander ausgerichteten Rändern in das Eingabefach ein.

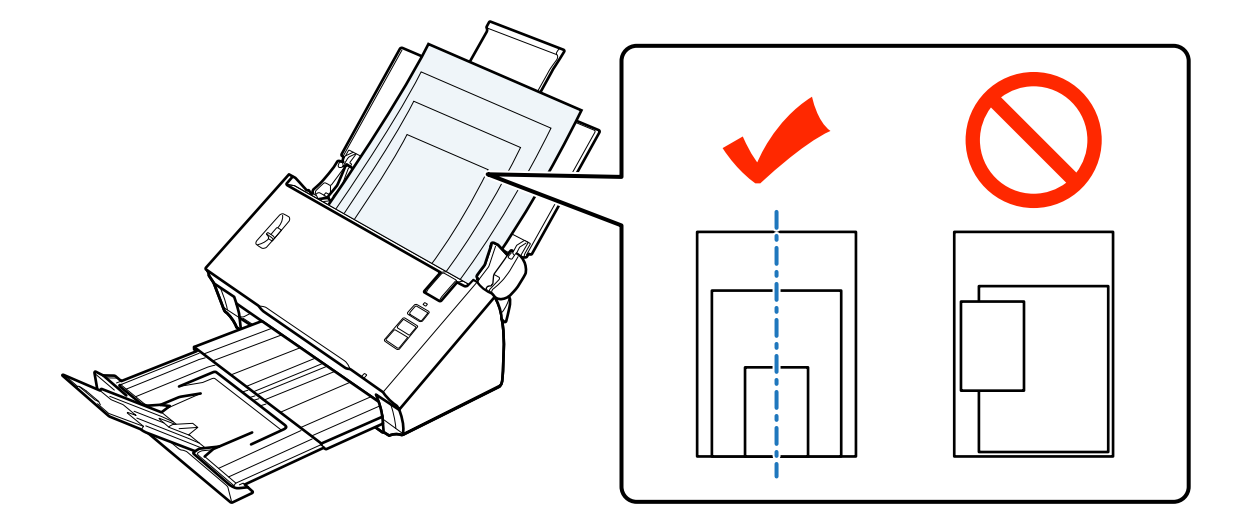

**D** Schieben Sie die Papierführungsschienen an die breiteste Vorlage.

### Einlegen von Dokumenten

1

Führen Sie die folgenden Schritte aus, das Dokument einzulegen.

Öffnen Sie das Eingabefach und ziehen Sie die Verlängerung heraus. Ziehen Sie dann das Ausgabefach und die Führung in der Mitte heraus bzw. nach oben.

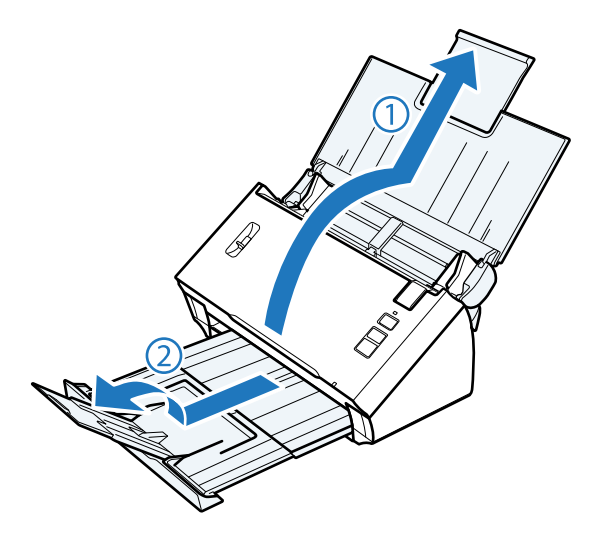

Schieben Sie die Papierführungsschienen am Eingabefach ganz nach außen.

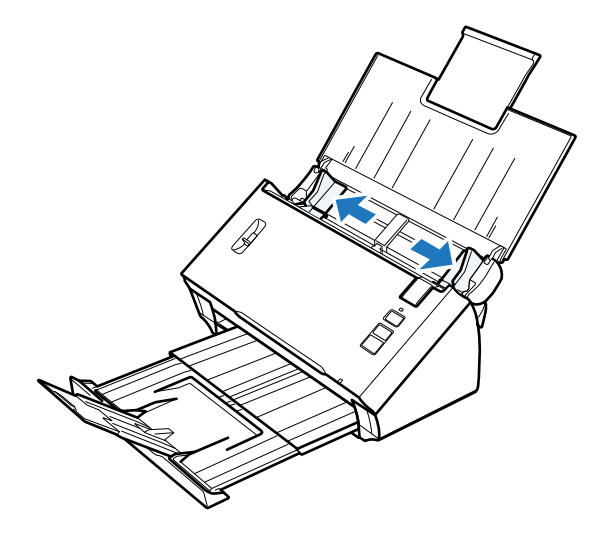

3

2

Stellen Sie sicher, dass sich der Seitentrennhebel in der unteren Position befindet.

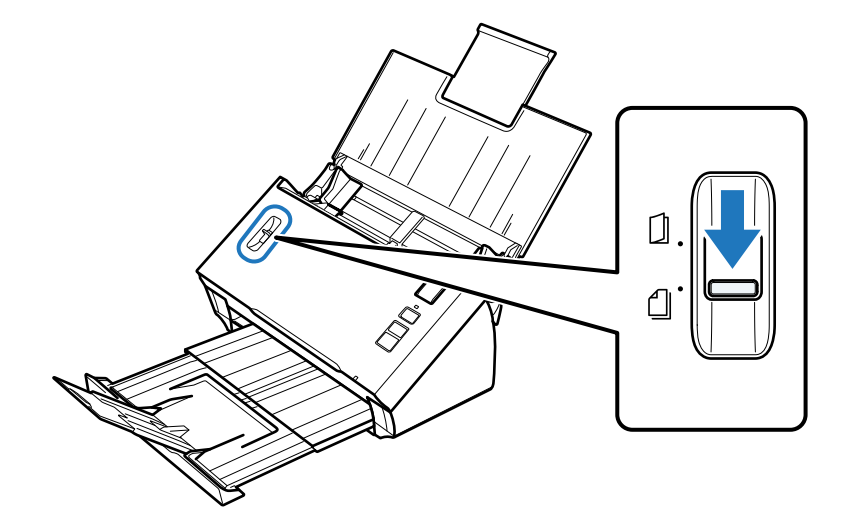

4 Legen Sie nur die erste Seite des Dokuments mit der bedruckten Seite nach unten in das Eingabefach ein. Die obere Kante weist in den Vorlageneinzug.

Schieben Sie das Papier in den Vorlageneinzug, bis Widerstand fühlbar wird.

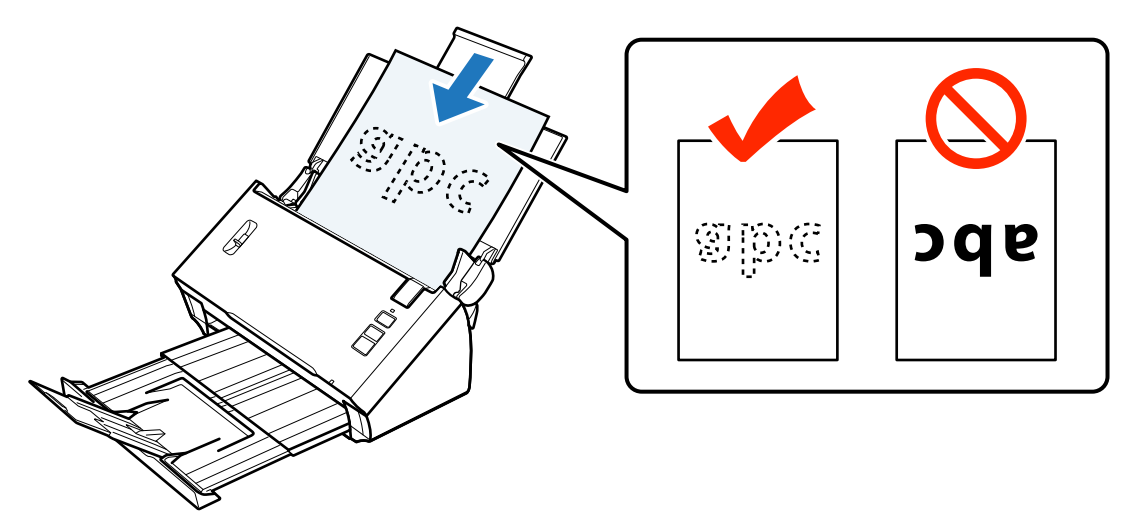

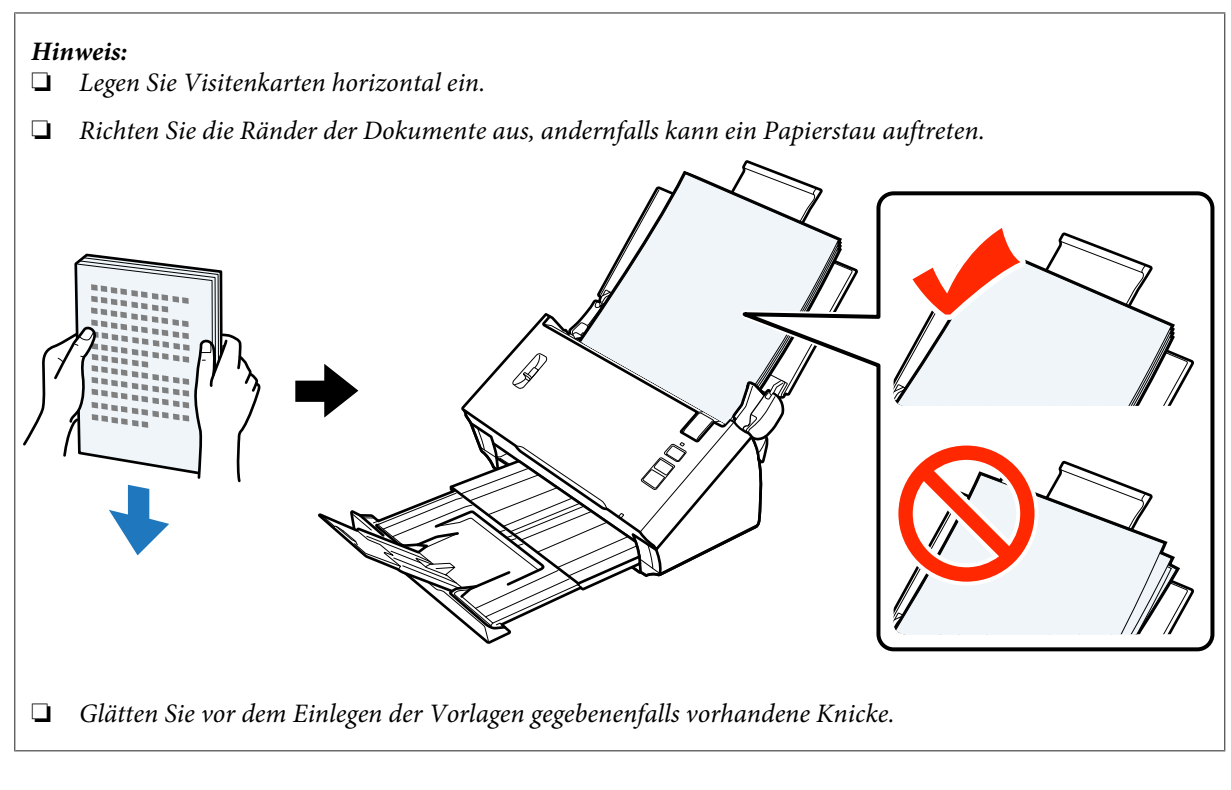

Schieben Sie die Papierführungsschienen an das Papier.

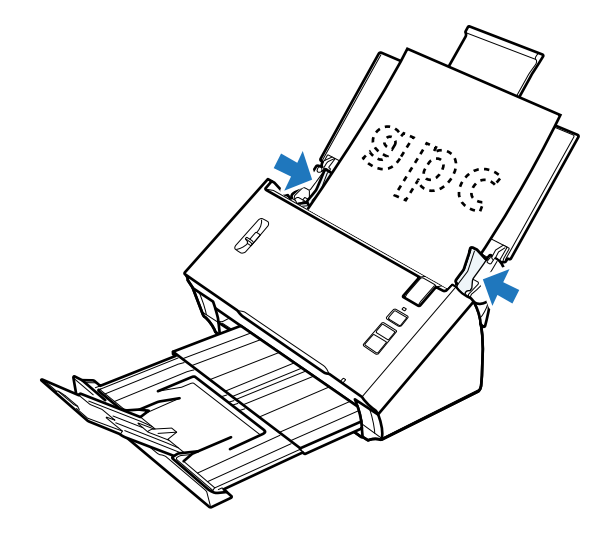

- ➡ "Scannen mit Document Capture Pro/Document Capture" auf Seite 25
- ➡ "Scannen mit Epson Scan" auf Seite 26

## Karten einlegen

#### Hinweis:

5

Wenn Sie Plastikkarten mit einer glänzenden Oberfläche scannen, erhalten Sie eventuell nicht das erwünschte Ergebnis.

Sie können Plastikkarten mit den folgenden Eigenschaften in das Produkt einlegen.

| Тур |
|-----|
|-----|

Plastikkarte (einschl. geprägter Karten)<sup>\*</sup>

| Größe               | 56 × 85,6 mm<br>(2,1 × 3,3 Zoll)  |
|---------------------|-----------------------------------|
| Zuführungskapazität | 1                                 |
| Zuführungsrichtung  | Horizontal                        |
| Papierstärke        | Bis zu 1,24 mm (einschl. Prägung) |

\* ISO7810-konform

Führen Sie die folgenden Schritte aus, um eine Plastikkarte einzulegen.

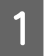

Öffnen Sie das Eingabefach und ziehen Sie die Verlängerung heraus. Ziehen Sie dann das Ausgabefach und die Führung in der Mitte heraus bzw. nach oben.

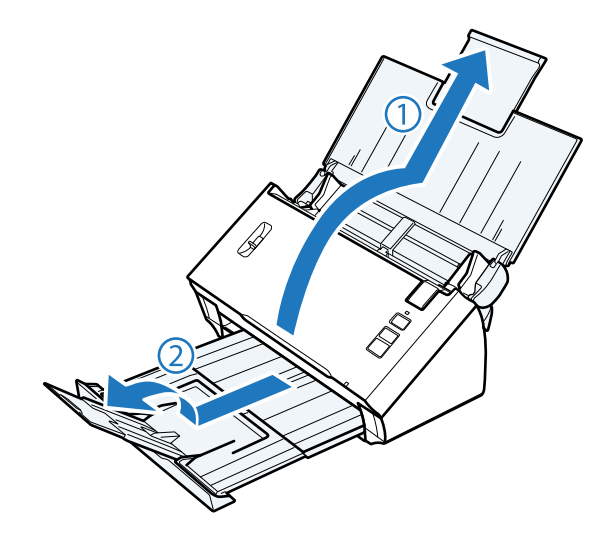

2

Schieben Sie die Papierführungsschienen am Eingabefach ganz nach außen.

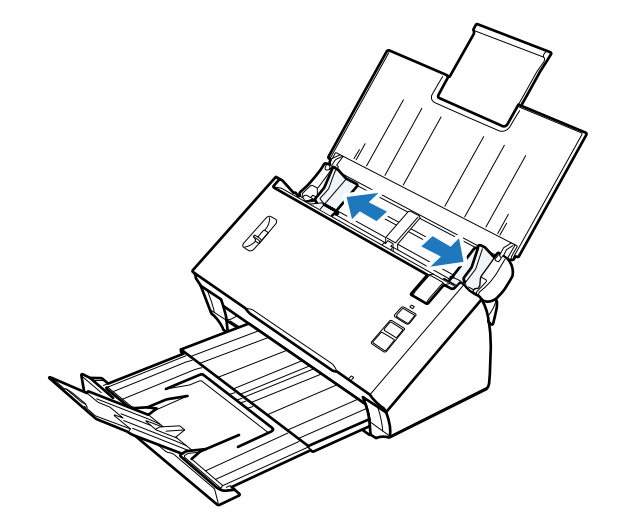

3

#### Einlegen von Vorlagen in das Produkt

Bringen Sie den Seitentrennhebel in die obere Position.

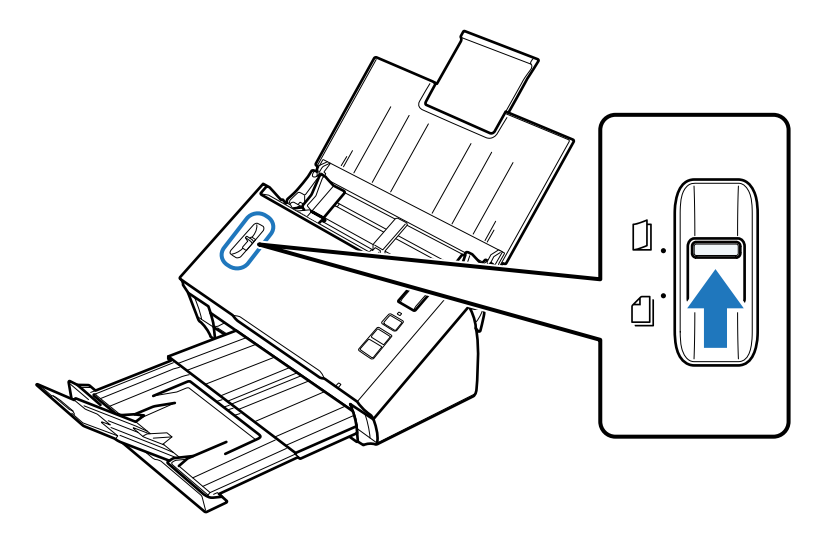

4 Legen Sie die Karte mit der bedruckten Seite nach unten und mit der oberen Kante in den Vorlageneinzug weisend in das Eingabefach. Schieben Sie die Karte in den Vorlageneinzug, bis Widerstand fühlbar wird. Schieben Sie anschließend die Papierführungsschienen an die Kartenkante.

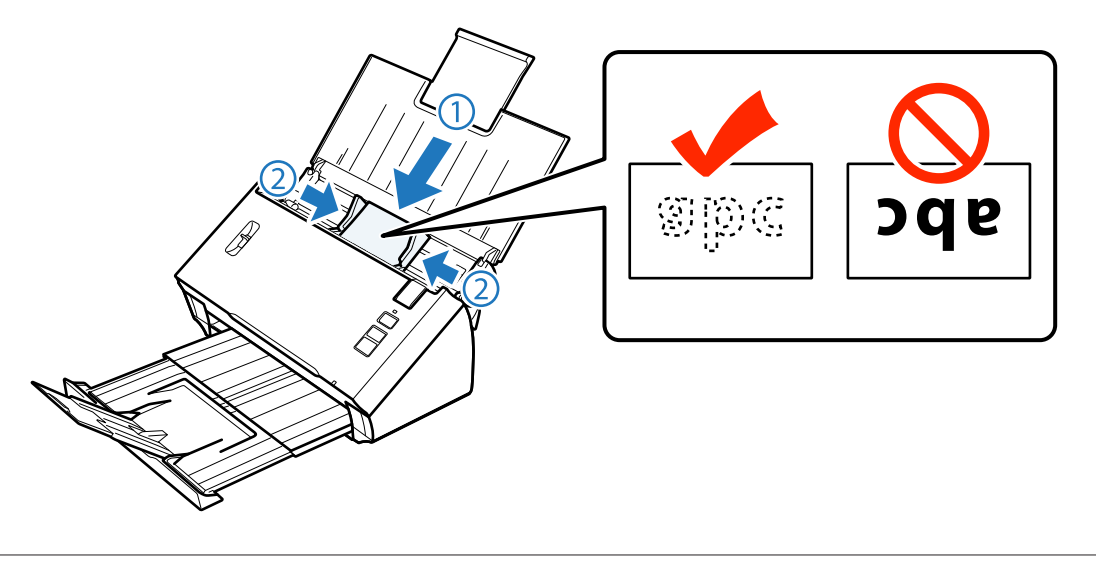

#### Hinweis:

Sie können immer nur eine Karte scannen.

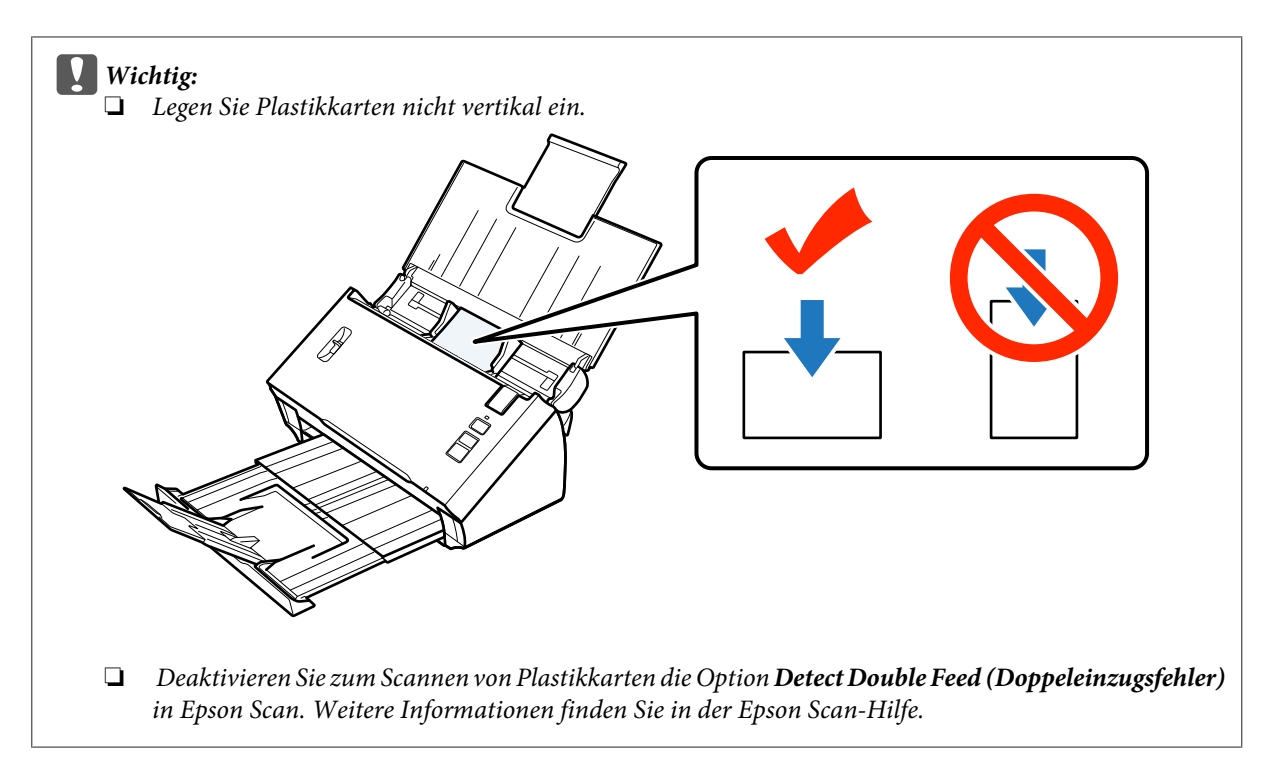

Hiermit ist der Vorgang zum Einlegen von Karten abgeschlossen. Weitere Informationen zum Scannen von Vorlagen finden Sie in den folgenden Abschnitten.

- ➡ "Scannen mit Document Capture Pro/Document Capture" auf Seite 25
- ➡ "Scannen mit Epson Scan" auf Seite 26

Bringen Sie den Seitentrennhebel nach dem Scannen in die untere Position.

## Einlegen spezieller Vorlagen

Bringen Sie den Seitentrennhebel in die obere Position, um in der Mitte gefaltetes Papier, Briefumschläge oder Vorlagen in Spezialgrößen zu scannen.

Die folgende Tabelle enthält eine Liste der unterstützten Papiertypen und -größen.

| Papiertyp                                                                   | Маßе                                                                                                    | Papierstärke                       | Zuführungskapazität |
|-----------------------------------------------------------------------------|----------------------------------------------------------------------------------------------------|------------------------------------|---------------------|
| Normalpapier, Feinpapier, Re-<br>cyclingpapier (langes Papier)              | Breite: 52 bis 215,9 mm         50 bis 130 g/m²           Länge: 356 bis 914,4 mm         50 bis 130 g/m² |                                    | 1 Blatt             |
| Normalpapier, Feinpapier, Re-<br>cyclingpapier (in der Mitte ge-<br>faltet) |                                                                                                    | 50 bis 130 g/m²                    |                     |
| Briefumschlag <sup>*</sup>                                                  | C6: 114 × 162 mm (Standard-<br>größe)<br>DL: 110 × 220 mm (Standard-<br>größe)                            | Bis zu einer Stärke von<br>0,38 mm |                     |
| Transporthülle (separat erhält-<br>lich)                                    | A8 bis A4 50 bis 130 g/m <sup>2</sup>                                                                     |                                    |                     |

\* Umschläge mit Spezialformen können nicht eingelegt werden. Je nach Umschlagtyp wird der Umschlag möglicherweise nicht korrekt eingezogen. Prüfen Sie dies vor dem Scannen.

Führen Sie die folgenden Schritte aus, um eine Vorlage einzulegen.

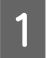

2

Öffnen Sie das Eingabefach und ziehen Sie die Verlängerung heraus. Ziehen Sie dann das Ausgabefach und die Führung in der Mitte heraus bzw. nach oben.

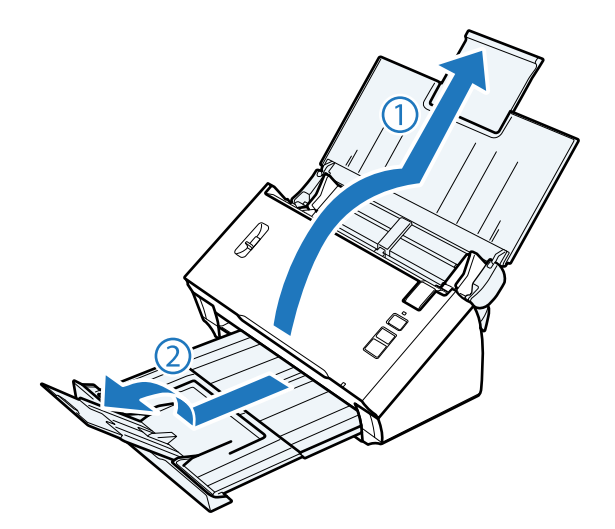

Schieben Sie die Papierführungsschienen am Eingabefach ganz nach außen.

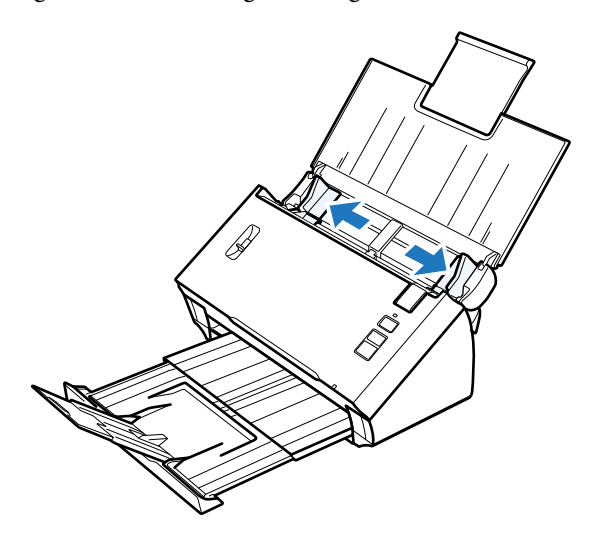

3

4

#### Einlegen von Vorlagen in das Produkt

Bringen Sie den Seitentrennhebel in die obere Position.

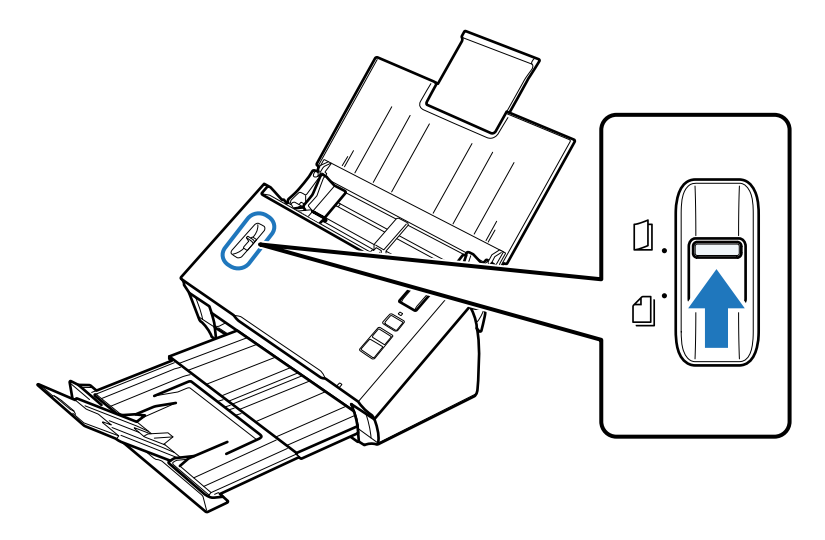

Legen Sie die Vorlagen mit der bedruckten Seite nach unten und mit der oberen Kante in den Vorlageneinzug weisend in das Eingabefach. Schieben Sie das Papier in den Vorlageneinzug, bis Widerstand fühlbar wird.

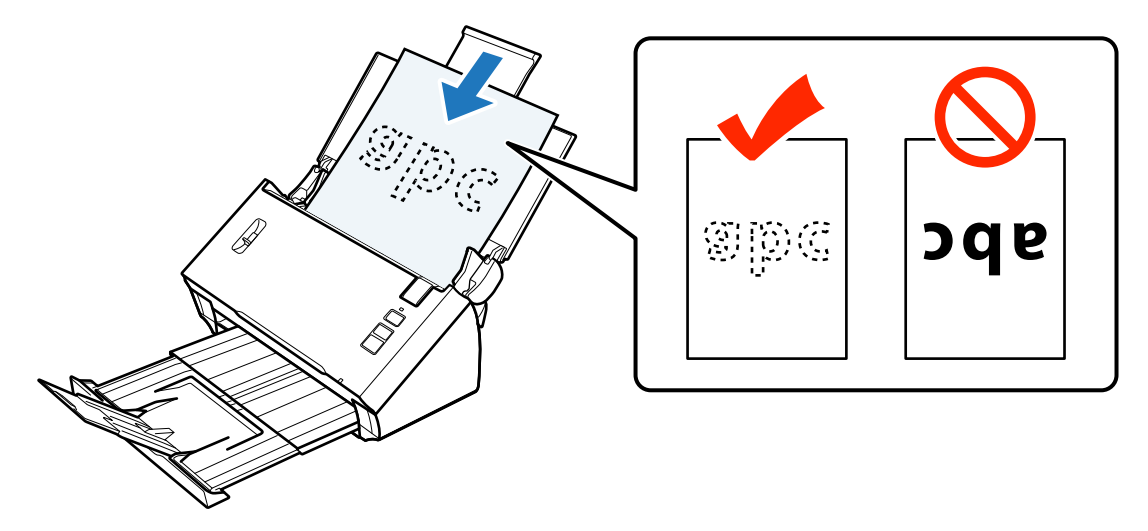

Beim Einlegen einer in der Mitte gefalteten Vorlage gehen Sie wie folgt vor.

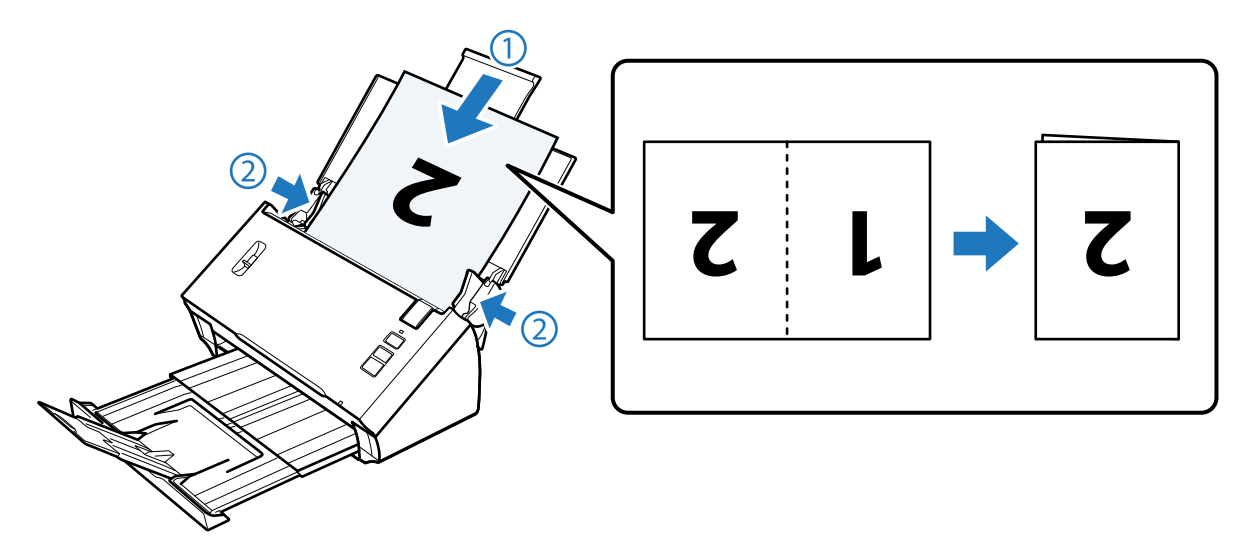

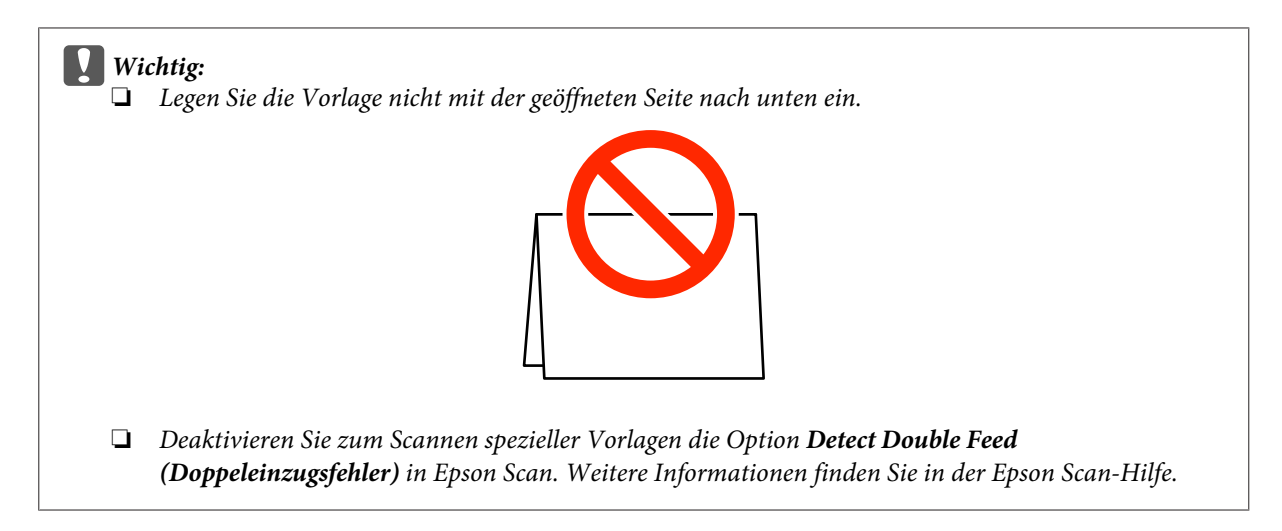

Hiermit ist der Vorgang zum Einlegen von Vorlagen abgeschlossen. Weitere Informationen zum Scannen der Vorlagen finden Sie in den folgenden Abschnitten.

- ➡ "Scannen mit Document Capture Pro/Document Capture" auf Seite 25
- ➡ "Scannen mit Epson Scan" auf Seite 26

Bringen Sie den Seitentrennhebel nach dem Scannen in die untere Position.

#### Hinweis:

Verwenden Sie beim Einlegen von Photos oder Papier in unregelmäßiger Form die Transporthülle (separat erhältlich). Nachstehend finden Sie weitere Informationen zum Platzieren der Vorlage in der Transporthülle.

□ Wenn die Vorlage kleiner als A4 ist, platzieren Sie sie in der Mitte der Transporthülle mit der zu scannenden Seite nach unten.

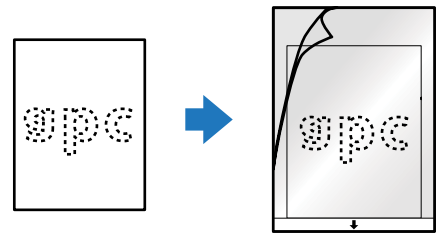

□ Wenn die Vorlage größer als A4 ist, falten Sie sie in der Mitte, mit der zu scannende Seite nach außen und der rechten Seite nach vorne.

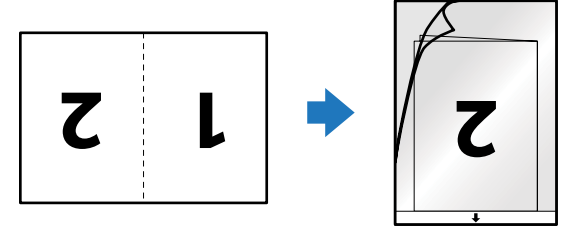

## **Grundlegendes Scannen**

## Scannen über Taste

Legen Sie die Vorlage(n) ein.

- ➡ "Dokumente einlegen" auf Seite 14
- ➡ "Karten einlegen" auf Seite 18
- ➡ "Einlegen spezieller Vorlagen" auf Seite 21

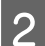

1

Drücken Sie die & Start-Taste.

Das gescannte Bild wird in dem von Ihnen angegebenen Ordner gespeichert.

Das Produkt beginnt mit dem im Fenster Job Settings (Auftragseinstellungen) in Document Capture Pro/Document Capture zugewiesenen Auftrag.

➡ "Zuordnen einer festgelegten Scan-Einstellung zu einem Programm" auf Seite 30

## Scannen mit Document Capture Pro/Document Capture

In diesem Abschnitt werden grundlegende Scanvorgänge mit Document Capture Pro/Document Capture beschrieben.

Weitere Informationen zu Document Capture Pro/Document Capture finden Sie in der Hilfe.

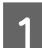

Legen Sie die Vorlage(n) ein.

- ➡ "Dokumente einlegen" auf Seite 14
- ➡ "Karten einlegen" auf Seite 18
- ➡ "Einlegen spezieller Vorlagen" auf Seite 21
- Starten Sie Document Capture Pro/Document Capture.
- ➡ "Document Capture Pro (Windows)/Document Capture (Mac OS X)" auf Seite 39

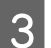

4

2

Klicken Sie auf das Symbol 🍛 (**Scan**).

Legen Sie alle Optionen fest und klicken Sie anschließend auf Scan.

Windows

Wenn Sie Detaileinstellungen vornehmen möchten, wie etwa in Verbindung mit der Bildqualität, klicken Sie auf **Detailed Settings (Detaileinstellungen)**, um den Scannertreiber-Bildschirm "Epson Scan" anzuzeigen und die erforderlichen Einstellungen vorzunehmen.

#### Mac OS X

5

Wählen Sie zum Anzeigen des Bildschirms EPSON Scan im Menü unter Scan die Option **Displays the EPSON** Scan Setup Screen (Zeigt den EPSON Scan-Einstellungsbildschirm).

Das gescannte Dokument wird in Document Capture Pro/Document Capture angezeigt.

Überprüfen Sie die gescannten Bilder (Seiten) und bearbeiten Sie sie nach Bedarf.

Klicken Sie anschließend auf das Zielsymbol.

| P Document Capture Pro                                                                                                    |                            |                       |
|----------------------------------------------------------------------------------------------------|----------------------------|-----------------------|
| Scan 🔊 Job 🐻 Scan to PDF                                                                                                    | • 📴 Definition 🔄 🖂 🖨 🕲 🗄 👹 | <b>X</b>              |
|                                                                                                    |                            | Í                     |
|                                                                                                    |                            |                       |
|                                                                                                    |                            |                       |
| ♦ \$\(\mathcal{l}\cdot \mathcal{L}\cdot \mathcal{L}\cd | Page 1 (210, 207m)         | m) Total Page(s): 2 🔄 |

Wählen Sie jedes der Elemente aus und klicken Sie anschließend auf **OK**, **Send (Senden)** oder **Print** (**Drucken**).

### Hinweis:

(Windows)

Wählen Sie im Fenster Save As (Speichern unter) die Option **Apply job separation (Auftragsteilung anwenden)**, um die Dokumente durch Erkennen von leeren Seiten oder Barcodes in den gescannten Bildern in separate Dateien zu sortieren.

Das gescannte Bild wird in dem von Ihnen angegebenen Ordner gespeichert.

### Scannen mit Epson Scan

In diesem Abschnitt werden grundlegende Scanvorgänge mit EPSON Scan beschrieben.

Weitere Informationen zu Epson Scan finden Sie in der Hilfe.

#### **Grundlegendes Scannen**

#### Hinweis:

Verwenden Sie beim Arbeiten mit dem Scanner nicht den schnellen Benutzerwechsel.

Legen Sie die Vorlage(n) ein.

- ➡ "Dokumente einlegen" auf Seite 14
- ➡ "Karten einlegen" auf Seite 18
- ➡ "Einlegen spezieller Vorlagen" auf Seite 21

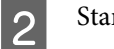

3

4

- Starten Sie Epson Scan.
- ➡ "Startanleitung" auf Seite 39
- Nehmen Sie die Einstellungen für jedes Element in Main Settings (Haupteinstellungen) vor.

#### Klicken Sie auf Preview (Vorschau).

Das Fenster Preview (Vorschau) zeigt das gescannte Bild an.

#### Wichtig:

Die erste Seite wird ausgegeben und das gescannte Bild wird im Vorschaufenster angezeigt. Legen Sie die ausgegebene Seite erneut ein und scannen Sie erneut.

Klicken Sie auf die Registerkarte **Image Adjustment (Bildkorrektur)** und nehmen Sie dann die Anpassungen der Bildqualität, beispielsweise der Helligkeit, vor.

Weitere Informationen zu Epson Scan finden Sie in der Hilfe.

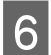

7

5

Klicken Sie auf Scan (Scannen).

Wählen Sie im Fenster File Save Settings (Einstellungen zum Speichern von Dateien) die Einstellung Type (Typ) und klicken Sie auf **OK**.

#### Hinweis:

Wenn das Kontrollkästchen **Show this dialog box before next scan (Dieses Dialogfeld vor dem nächsten Scanvorgang anzeigen)** deaktiviert ist, startet Epson Scan den Scanvorgang sofort, ohne den Bildschirm File Save Settings (Einstellungen zum Speichern von Dateien) anzuzeigen.

Das gescannte Bild wird in dem von Ihnen angegebenen Ordner gespeichert.

## Verschiedene Arten des Scannens

## Scannen auf SharePoint oder Cloud-Dienst

Sie können gescannte Bilder auf einen SharePoint-Server oder bei einem Cloud-Dienst hochladen.

#### Windows

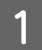

2

Starten Sie Document Capture Pro und scannen Sie Ihr Dokument.

➡ "Scannen mit Document Capture Pro/Document Capture" auf Seite 25, Schritte 1 bis 5

Klicken Sie im Hauptfenster von Document Capture Pro auf das Zielsymbol.

Weitere Informationen zu Document Capture Pro finden Sie in der Hilfe.

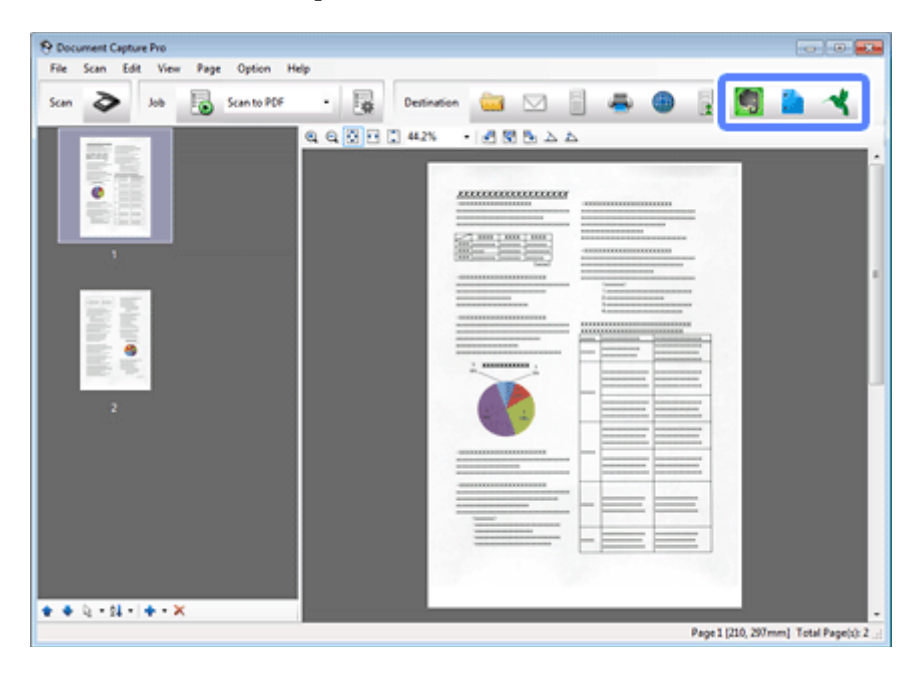

Nehmen Sie die Einstellungen für jedes Element vor und klicken Sie anschließend auf OK.

Legen Sie im Einstellungenfenster die folgenden Einstellungen für den Server fest: Address (Adresse), User Name (Benutzername) und Password (Kennwort). Klicken Sie anschließend auf OK.

Das Bild wird auf den Zielserver hochgeladen.

#### Mac OS X

1

3

4

Starten Sie Document Capture und scannen Sie Ihr Dokument.

➡ "Scannen mit Document Capture Pro/Document Capture" auf Seite 25, Schritte 1 bis 5

2 Klicken Sie im Hauptfenster von Document Capture auf das Zielsymbol.

Weitere Informationen zu Document Capture finden Sie in der Hilfe.

| 25 | 64% • | 1 B   |
|----|-------|-------|
|    |       |       |
|    |       |       |
|    |       | - === |
|    |       |       |

3 Nehmen Sie die Einstellungen für jedes Element vor, geben Sie Address (Adresse), User Name (Benutzername) und Password (Kennwort) für den Server ein und klicken Sie auf OK.

Das Bild wird auf den Zielserver hochgeladen.

## Scannen von mehreren Dokumenten in separate Dateien (Windows)

Diese Funktion sortiert Dokumente in separate Dateien mithilfe verschiedener Erkennungsmethoden wie zum Beispiel leere Seiten oder Barcodes zwischen den gescannten Bildern.

1

2

4

Legen Sie eine Vorlage mit beispielsweise leeren Seiten oder Barcodes zwischen den Seiten in das Eingabefach ein, wenn Sie separate Dateien erhalten möchten.

Starten Sie Document Capture Pro und scannen Sie Ihr Dokument.

➡ "Scannen mit Document Capture Pro/Document Capture" auf Seite 25, Schritte 2 bis 6

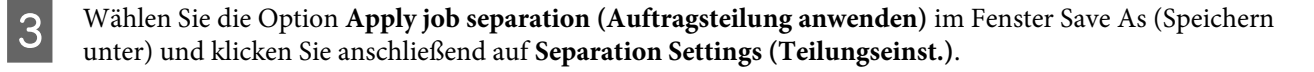

Wählen Sie im Fenster Separation Settings (Teilungseinst.) die Teilungsmethode sowie die Methode zum Festlegen des Ordnernamens und klicken Sie auf **OK**.

Weitere Informationen zu Document Capture Pro finden Sie in der Hilfe.

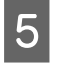

Nehmen Sie im Fenster Save As (Speichern unter) weitere Einstellungen vor und klicken Sie anschließend auf **OK**.

Gescannte Bilder werden basierend auf der ausgewählten Teilungsmethode separat gespeichert.

# Zuordnen einer festgelegten Scan-Einstellung zu einem Programm

Indem Sie einen bestimmten Scan-Vorgang einer Scanner-Taste zuweisen, können Sie diesen Vorgang einfach durch Drücken dieser Taste ausführen.

Sie können außerdem Einstellungen wie Dokumenttrennung, Speicherformat und Speicherort zuordnen.

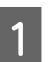

Starten Sie Document Capture Pro/Document Capture.

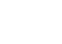

➡ "Document Capture Pro (Windows)/Document Capture (Mac OS X)" auf Seite 39

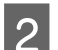

Klicken Sie oben im Fenster in der Symbolleiste auf das Symbol 🔯 (Settings (Einstellungen)).

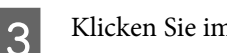

Klicken Sie im Fenster Job Management (Auftragsverwaltung) auf Add (Hinzufügen) oder das +-Symbol.

4 Nehmen Sie im Fenster für die Auftragseinstellungen Einstellungen für Job Name (Auftragsname), Scan, Output (Ausgabe) und Destination (Ziel) vor und klicken Sie anschließend auf OK.

Weitere Informationen zu Document Capture Pro/Document Capture finden Sie in der Hilfe.

5 Klicken Sie im Fenster Job Management (Auftragsverwaltung) auf **Event Settings (Aktionseinstellungen)**.

Unter Mac OS X klicken Sie auf das Symbol 🐲 🛛 unten auf dem Bildschirm.

- 6 Klicken Sie auf den Auftragsnamen, um den zuzuweisenden Auftrag im Pulldown-Menü auszuwählen.
  - Klicken Sie im Fenster Job Management (Auftragsverwaltung) auf **OK**.
- ➡ "Scannen über Taste" auf Seite 25

### Scannen von zusammengesetzten Bildern

Mit der Option zum Zusammensetzen können Sie beide Seiten einer doppelseitigen oder gefalteten Vorlage zusammensetzen und als ein Blatt speichern.

Nachstehend ist abgebildet, wie die Blätter zusammengesetzt werden.

| Richtung                 | Vorlage | Zusammensetzrichtung:<br>Links&Rechts | Zusammensetzrichtung:<br>Oben&Unten |
|--------------------------|---------|---------------------------------------|-------------------------------------|
| Doppelseitig<br>Gefaltet | ABC     | ABC DEF                               | ABC                                 |
|                          | ABC DEF |                                       | DEF                                 |

#### Windows

Legen Sie die Vorlage ein.

- ➡ "Dokumente einlegen" auf Seite 14
- ➡ "Karten einlegen" auf Seite 18
- ➡ "Einlegen spezieller Vorlagen" auf Seite 21
- 2 Starten Sie Document Capture Pro.
  - ➡ "Startanleitung" auf Seite 39
- 3

4

5

8

Klicken Sie auf das Symbol 嫯 (**Scan**).

Klicken Sie auf Detailed Settings (Detaileinstellungen) und zeigen Sie EPSON Scan an.

Wählen Sie auf der Registerkarte Main Settings (Haupteinstellungen) unter Source (Quelle) die Option **Double-Sided (Doppelseitig)**.

- 6 Wählen Sie unter Size (Größe) die Vorlagengröße aus.
- 7 Wählen Sie unter Stitch Images (Zusammensetzen) die Option **Top&Bottom (Oben&Unten)** oder **Left&Right (Links&Rechts)** und klicken Sie dann auf **OK**.
  - Klicken Sie auf Scan.

Das gescannte Bild wird in Document Capture Pro angezeigt.

9 Überprüfen Sie das gescannte Bild und speichern Sie es anschließend.

➡ "Scannen mit Document Capture Pro/Document Capture" auf Seite 25, Schritte 5 bis 7

#### Mac OS X

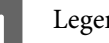

Legen Sie die Vorlage ein.

- ➡ "Dokumente einlegen" auf Seite 14
- ➡ "Karten einlegen" auf Seite 18
- ➡ "Einlegen spezieller Vorlagen" auf Seite 21

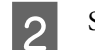

3

4

6

7

Starten Sie Document Capture.

- ➡ "Startanleitung" auf Seite 39
- Wählen Sie im Menü Scan die Option **Displays the EPSON Scan Setup Screen (Zeigt den EPSON Scan-Einstellungsbildschirm)**.
- Klicken Sie auf das Scan-Symbol und zeigen Sie EPSON Scan an.
- 5 Wählen Sie auf der Registerkarte Main Settings (Haupteinstellungen) unter Source (Quelle) die Option **Double-Sided (Doppelseitig)**.
  - Wählen Sie unter Size (Größe) die Vorlagengröße aus.
  - Wählen Sie unter Stitch Images (Zusammensetzen) die Option **Top&Bottom (Oben&Unten)** oder **Left&Right (Links&Rechts)** und klicken Sie dann auf **Scan**.
- **8** Das gescannte Bild wird in Document Capture angezeigt.
- 9 Überprüfen Sie das gescannte Bild und speichern Sie es anschließend.
  - ➡ "Scannen mit Document Capture Pro/Document Capture" auf Seite 25, Schritte 5 bis 7

#### Hinweis:

Wenn die Bilder nicht in der beabsichtigten Richtung zusammengesetzt sind, überprüfen Sie die Einstellung **Binding Position (for Double-Sided Scanning) (Bindungsposition (f. doppelseitiges Scannen))** auf dem Bildschirm EPSON Scan Configuration (Konfiguration).

## Bearbeiten des gescannten Bilds

Epson Scan bietet eine Vielzahl von Einstellungen zur Verbesserung von Farbe, Schärfe und anderen Aspekten der Bildqualität.

#### Verschiedene Arten des Scannens

| Unsharp Mask (Unscharfe                                       | Schärft die Ränder der Bildbereiche.                                                                                |  |  |
|---------------------------------------------------------------|----------------------------------------------------------------------------------------------------|--|--|
| Maske)                                                        |                                                                                                    |  |  |
| Descreening (Entraste-<br>rung)                               | Wellen- oder Schraffurmuster (als Moiré bezeichnet) können im gescannten Bild eines gedruckten Dokuments auftreten. |  |  |
|                                                               |                                                                                                    |  |  |
| Text Enhancement (Text<br>optimieren)                         | Verbessert die Texterkennung beim Scannen von Textdokumenten.                                                       |  |  |
|                                                               | $ABC \rightarrow ABC$                                                                                               |  |  |
| Auto Area Segmentation<br>(autom. Erkennung von<br>Text/Bild) | Scannt Text in Black&White (Schwarzweiß) und fügt allen Bildern im Dokument Graustufen hinzu.                       |  |  |
| Dropout (Blindfarbe)                                          | Scannt ohne die ausgewählte Farbe.                                                                                  |  |  |
|                                                               | Scanning Your<br>Follow the step-by-ste<br>original documents or j<br>scanning methods.                             |  |  |
| Color Enhance (Farbopti-<br>mierung)                          | Optimiert die ausgewählte Farbe.                                                                                    |  |  |
|                                                               | ABC → ABC                                                                                                    |  |  |

#### Verschiedene Arten des Scannens

Weitere Informationen zu Epson Scan finden Sie in der Hilfe.

## Verwenden der Network Interface Unit

## **Kennenlernen Ihres Produkts**

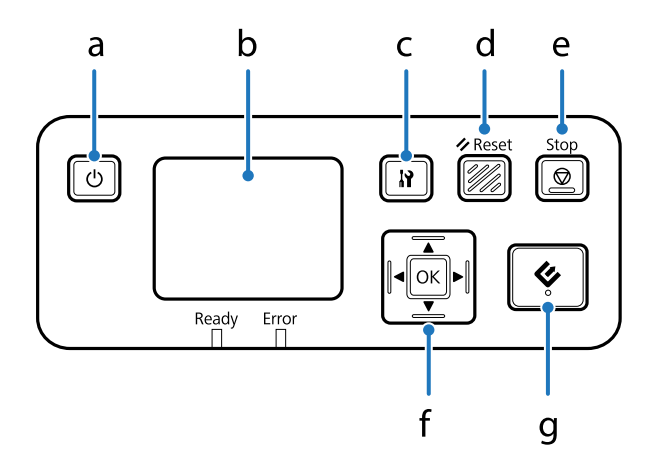

|   | Taste             | Funktion                                                                                                    |
|---|-------------------|----------------------------------------------------------------------------------------------------|
| а | එ Ein/Aus-Taste   | Schaltet die Network Interface Unit ein bzw. aus.                                                                                                    |
| b | LCD-Anzeige       | Zeigt den Status, den Betrieb oder Fehlermeldungen an.                                                                                                    |
| с | Einstellungstaste | Für Produkt- und Netzwerkeinstellungen oder Wartungsaufgaben.                                                                                                    |
| d | ✓ Reset-Taste     | Setzt die LCD-Anzeige auf die Anfangsanzeige zurück.                                                                                                    |
| е | © Stop-Taste      | Bricht den Scanvorgang ab.                                                                                                    |
| f | OK-/Pfeiltasten   | Mit den Pfeiltasten wählen Sie ein Element aus und mit <b>OK</b> bestätigen Sie die<br>Auswahl.                                                                                 |
| g |                   | Beginnt mit dem Scannen. In einer Netzwerkumgebung hat die &-Taste am<br>Scanner dieselbe Funktion wie die Schaltfläche <b>Scan</b> in Document Capture Pro<br>oder Epson Scan. |

## Anschließen einer Network Interface Unit

Epson Scan ermöglicht in Verbindung mit der optionalen Network Interface Unit (B12B808451/B12B808461) eine direkte Steuerung aller Funktionen Ihres Scanners in einer Netzwerkumgebung.

Weitere Informationen zum Einrichten der Network Interface Unit finden Sie im Benutzerhandbuch. Sie können den Benutzerhandbuch von folgender Website herunterladen. <<u>http://support.epson.net/netscan/></u>

Nach dem Einrichten der Network Interface Unit: ➡ "Einrichten von Clientcomputern mit Epson Scan Settings (EPSON Scan-Einstellungen)" auf Seite 36

## Einrichten von Clientcomputern mit Epson Scan Settings (EPSON Scan-Einstellungen)

Stellen Sie sicher, dass Ihr Scanner und die Network Interface Unit eingeschaltet sind und ordnungsgemäß funktionieren. Führen Sie anschließend die folgenden Schritte in Epson Scan Settings (EPSON Scan-Einstellungen) aus, um Netzwerkscannen zu aktivieren.

#### Hinweis:

(Windows)

Melden Sie sich mit Administratorrechten an, um die Software zu installieren. Geben Sie bei Aufforderung das Administratorkennwort ein und fahren Sie mit den weiteren Schritten fort.

### Hinweis:

2

3

(Mac OS X)

- **U** Verwenden Sie beim Arbeiten mit dem Scanner nicht den schnellen Benutzerwechsel.
- **Given Siles and Second Provided Administrator (Computer administrator) anmelden.**

Fragen Sie bei Ihrem Netzwerkadministrator nach der IP-Adresse oder dem Hostnamen der Network Interface Unit.

Starten Sie Epson Scan Settings (EPSON Scan-Einstellungen).

#### Windows:

Start > All Programs (Alle Programme) oder Programs (Programme) > EPSON > EPSON Scan > EPSON Scan Settings (EPSON Scan-Einstellungen)

#### Mac OS X:

Wählen Sie Applications (Anwendungen) > EPSON Software > EPSON Scan Settings (EPSON Scan-Einstellungen).

Wählen Sie Ihren Scanner in der Dropdown-Liste Select Scanner (Scanner auswählen).
4

| Wählen Sie Network (Netzwerk) | und klicken Sie anschließend | auf Add | (Hinzufügen) |
|-------------------------------|------------------------------|---------|--------------|
|-------------------------------|------------------------------|---------|--------------|

| elect Scanner:                                | EPSON XX+XXXXX        | •    |     |
|-----------------------------------------------|-----------------------|------|-----|
| Connection                                    | _                     |      |     |
| 🔿 Local                                       | <u>N</u> etwork       |      |     |
| Network Scanner Address                       |                       |      |     |
| Scanner Name Addre                            | 55                    |      |     |
| Scanner1                                      |                       |      |     |
|                                               | Delete                | Refe | esh |
| Add                                           | Delete                | Beli | esh |
| Add<br>Scanner Status<br>Iest                 | Qelete<br>Maintenance | Behr | esh |
| Add<br>Scanner Status<br>Iest<br>Energy Savin | Delete<br>Maintenance | Bein | esh |
| Add<br>Scanner Status<br>Iest<br>Energy Savin | Delete<br>Maintenance | Bein | esh |

- 5 Wählen Sie im Fenster Add (Hinzufügen) unter Search for addresses (Nach Adresse suchen) die IP-Adresse der Network Interface Unit. Alternativ können Sie auch **Enter address (Adresse eingeben)** auswählen und die Adresse eingeben. Klicken Sie anschließend auf **OK**.
- 6 Klicken Sie im Fenster Epson Scan Settings (EPSON Scan-Einstellungen) auf **Test**, um die Verbindung zu testen. Wenn die Verbindung ordnungsgemäß funktioniert, wird eine entsprechende Meldung angezeigt.
  - Klicken Sie auf **OK**, um die Einstellungen zu speichern.

## Scannen über ein Netzwerk

#### Hinweis:

7

Sie müssen die IP-Adresse für Ihre Network Interface Unit festlegen, bevor Sie sie verwenden.

➡ "Einrichten von Clientcomputern mit Epson Scan Settings (EPSON Scan-Einstellungen)" auf Seite 36

Schalten Sie den Scanner, die Network Interface Unit und den Clientcomputer ein.

Schalten Sie den Scanner und den Clientcomputer ein.

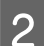

1

Legen Sie die Vorlage(n) ein.

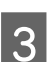

Starten Sie Document Capture Pro/Document Capture.

➡ "Document Capture Pro (Windows)/Document Capture (Mac OS X)" auf Seite 39

#### Verwenden der Network Interface Unit

Klicken Sie im Hauptfenster von Document Capture Pro/Document Capture auf das Symbol 💸 (Scan).

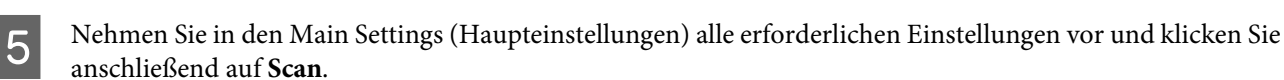

# Scannen über die Network Interface Unit (für Windows)

Bereiten Sie einen Auftrag vor.

➡ "Zuordnen einer festgelegten Scan-Einstellung zu einem Programm" auf Seite 30

1

Δ

Schalten Sie den Scanner, die Network Interface Unit und den Clientcomputer ein.

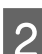

Legen Sie die Vorlage(n) ein.

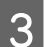

Drücken Sie an der Network Interface Unit die Taste OK.

Der Scanner sucht nach einem verfügbaren Computer.

4 Wählen Sie den Computer, an den die Daten gesendet werden sollen, und drücken Sie die Taste OK.

Wenn für den Scanner eine Gruppe eingerichtet ist, müssen Sie dieselbe Gruppe auf dem Computer festlegen, wenn Sie sie auf dem Bedienfeld anzeigen möchten.

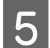

Geben Sie das Kennwort ein.

Wenn keine Aufforderung zur Kennworteingabe angezeigt wird, fahren Sie mit dem nächsten Schritt fort. Weitere Informationen zu Document Capture Pro finden Sie in der Hilfe.

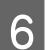

7

Wählen Sie einen Auftrag und drücken Sie die Taste OK.

Überprüfen Sie die Einstellungen und drücken Sie am Scanner die &-Taste.

# Softwareinformationen

# Document Capture Pro (Windows)/Document Capture (Mac OS X)

Mit dieser Software können Sie Seiten neu anordnen oder bei Bilddaten die Drehung korrigieren und die Daten dann speichern, per E-Mail, an einen Server oder an einen Cloud-Dienst senden.

Sie können zur Vereinfachung des Scanvorgangs auch häufig verwendete Scaneinstellungen speichern.

## Startanleitung

□ Windows:

Wählen Sie Start > All Programs (Alle Programme) oder Programs (Programme) > Epson Software > Document Capture Pro.

□ Mac OS X:

Wählen Sie Applications (Programme) > Epson Software > Document Capture.

## Zugriff auf die Hilfe

Weitere Informationen zur Verwendung der Software und ihrer Funktionen finden Sie in der Hilfe zur Software. Wählen Sie zur Anzeige der Hilfe im Menü oben rechts auf dem Softwarebildschirm **Help (Hilfe)**.

# **Epson Scan-Treiber**

Mit Epson Scan können Sie alle Aspekte rund um das Scannen einstellen. Sie können die Software als eigenständiges Scan-Programm oder zusammen mit einem anderen TWAIN-kompatiblen Scan-Programm verwenden.

## Startanleitung

❑ Windows:

Wählen Sie Start > All Programs (Alle Programme) oder Programs (Programme) > EPSON > EPSON Scan > EPSON Scan.

□ Mac OS X:

Wählen Sie Applications (Programme) > Epson Software > EPSON Scan.

## Zugriff auf die Hilfe

Klicken Sie auf Help (Hilfe) im Epson Scan-Treiber.

# **Andere Scan-Software**

## Presto! BizCard

Mit der Presto! BizCard-Software, die mit Ihrem Scanner geliefert wurde, können Sie Visitenkarten scannen und diese in bearbeitbaren Text umwandeln.

#### Startanleitung

□ Windows:

Wählen Sie Start > All Programs (Alle Programme) oder Programs (Programme) > NewSoft > Presto! BizCard > Presto! BizCard.

□ Mac OS X:

Wählen Sie Applications (Programme) > Presto! BizCard > Presto! BizCard.

## Zugriff auf die Hilfe

Weitere Informationen zur Verwendung der Software und ihrer Funktionen finden Sie in der Hilfe zur Software. Wählen Sie im Hilfe-Menü der Software die Hilfe aus, um sie anzuzeigen.

## **ABBYY FineReader (für Windows)**

Mit dieser OCR-Software können Sie ein Dokument scannen und den Text in ein Datenformat umwandeln, das Sie in einem Textverarbeitungsprogramm bearbeiten können.

OCR-Software kann die folgenden Dokumentenarten nur schwer oder gar nicht erkennen:

- □ Handschriftlicher Text
- □ Kopien von Kopien
- □ Faxe
- D Text mit sehr eng zusammenstehenden Zeichen oder sehr engem Zeilenabstand
- □ Text in Tabellen oder unterstrichener Text
- 📮 Kursive Schriftarten und Schriftarten, die kleiner als Schriftgröße 8 Punkte sind
- □ Das Dokument hat Falten oder ist zerknittert.

Weitere Anweisungen finden Sie in der Hilfe zu ABBYY FineReader.

Hinweis:

ABBYY FineReader ist in einigen Ländern möglicherweise nicht verfügbar.

## Startanleitung

❑ Windows:

Wählen Sie **Start > All Programs (Alle Programme)** oder **Programs (Programme)** > Ordner **ABBYY FineReader > ABBYY FineReader**.

# Überprüfen und Installieren Ihrer Software

## Überprüfen der auf dem Computer installierten Software

Um die Funktionen zu nutzen, die in diesem Benutzerhandbuch beschrieben werden, müssen Sie die folgende Software installieren.

- □ Epson-Treiber und -Dienstprogramme
- Document Capture Pro/Document Capture

Führen Sie die folgenden Schritte aus, um zu überprüfen, ob die Software auf dem Computer installiert ist.

#### **Unter Windows**

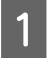

Führen Sie einen der folgenden Schritte durch:

**Windows 8:** Wählen Sie **Settings (Einstellungen)** > **Control Panel (Systemsteuerung)**.

Windows 7/ Windows Vista/ Windows XP: Wählen Sie Start und dann Control Panel (Systemsteuerung).

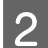

Führen Sie einen der folgenden Schritte durch:

Windows 8/ Windows 7/ Windows Vista: Klicken Sie in der Kategorie Programs (Programme) auf Uninstall a program (Programm deinstallieren).

#### Windows XP: Doppelklicken Sie auf das Symbol Add or Remove Programs (Software).

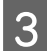

Überprüfen Sie die Liste zurzeit installierter Programme.

## **Unter Mac OS X**

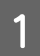

Doppelklicken Sie auf Macintosh HD.

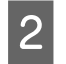

Doppelklicken Sie unter Applications (Programme) auf den Ordner **Epson Software** und überprüfen Sie den Inhalt.

*Hinweis: Der Ordner Applications (Programme) enthält Software von Drittherstellern.* 

#### Installieren der Software

Legen Sie die mit Ihrem Produkt mitgelieferte Software-CD ein und wählen Sie im Fenster Software Select (Software-Auswahl) die gewünschte Software.

# **Deinstallieren Ihrer Software**

Zur Lösung bestimmter Probleme oder bei Aktualisierung des Betriebssystems kann es erforderlich werden, die Software zu deinstallieren und anschließend neu zu installieren.

## **Unter Windows**

#### Hinweis:

- □ Unter Windows 8, Windows 7 und Windows Vista benötigen Sie ein Administratorkonto und -kennwort, falls Sie als Standardbenutzer angemeldet sind.
- Unter Windows XP müssen Sie sich in einem "Computer Administrator" (Computeradministrator)-Konto anmelden.

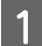

Schalten Sie das Produkt aus.

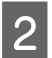

Trennen Sie das Schnittstellenkabel des Produkts vom Computer.

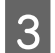

Zeigen Sie die Softwareliste an.

#### Windows 8:

Wählen Sie **Settings (Einstellungen)** > **Control Panel (Systemsteuerung)**. Wählen Sie in der Kategorie "Programs (Programme)" die Option **Uninstall a program (Programm deinstallieren)**.

#### Windows 7/ Windows Vista:

Wählen Sie **Start** und dann **Control Panel (Systemsteuerung)**. Klicken Sie in der Kategorie Programs (Programme) auf **Uninstall a program (Programm deinstallieren)**.

#### Windows XP:

Wählen Sie **Start** und dann **Control Panel (Systemsteuerung)**. Doppelklicken Sie auf das Symbol **Add or Remove Programs (Software)**.

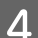

Wählen Sie aus der daraufhin angezeigten Liste die Software, die Sie deinstallieren möchten.

Deinstallieren Sie die Software.

#### Windows 8/ Windows 7:

Klicken Sie auf Uninstall/Change (Deinstallieren/ändern).

#### Windows Vista:

Klicken Sie auf **Uninstall/Change (Deinstallieren/ändern)** und dann auf **Continue (Weiter)** im Fenster User Account Control (Benutzerkontensteuerung).

#### Windows XP:

Klicken Sie auf Change/Remove (Ändern/Entfernen).

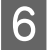

5

Wenn das Fenster zur Bestätigung angezeigt wird, klicken Sie auf **Yes (Ja)**. Folgen Sie den auf dem Bildschirm angezeigten Anweisungen.

Möglicherweise werden Sie mit einer Meldung aufgefordert, Ihren Computer neu zu starten. Wenn dies der Fall ist, stellen Sie sicher, dass I want to restart my computer now (Ja, ich möchte meinen Computer jetzt neu starten) aktiviert ist, und klicken Sie auf Finish (Fertig stellen).

## **Unter Mac OS X**

#### Hinweis:

- Zum Deinstallieren der Software müssen Sie den Uninstaller herunterladen. Besuchen Sie die Website unter: http://www.epson.com Wählen Sie dann den Bereich "Support" Ihrer regionalen Epson-Website aus.
- Zum Deinstallieren von Anwendungen müssen Sie sich als Computer Administrator (Computeradministrator) anmelden.
   Sie können keine Programme deinstallieren, wenn Sie sich als Anwender mit eingeschränktem Anwenderkonto anmelden.
- Je nach Anwendung brauchen der Uninstaller und der Installierer nicht identisch zu sein.
- Schließen Sie alle laufenden Anwendungen.
- Doppelklicken Sie auf das Symbol **Uninstaller** auf Ihrer Mac OS X-Festplatte.
- 3 Aktivieren Sie in der angezeigten Liste die Kontrollkästchen der Software, die Sie deinstallieren möchten, wie beispielsweise den Druckertreiber und die Anwendung.
- د Klicken Sie auf **Uninstall (Deinstallieren)**.

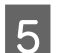

Folgen Sie den auf dem Bildschirm angezeigten Anweisungen.

Wenn Sie die zu deinstallierende Software nicht im Fenster Uninstaller finden können, doppelklicken Sie auf den Ordner **Applications (Programme)** auf Ihrer Mac OS X-Festplatte, wählen das zu deinstallierende Programm aus und ziehen es dann auf das **Trash (Papierkorb)**-Symbol.

#### Hinweis:

Wenn Sie den Treiber des Scanners deinstallieren und der Name Ihres Produkts weiterhin im Fenster Print & Scan (Drucken & Scannen) (Mac OS X 10.8 oder 10.7) oder Print & Fax (Drucken & Faxen) (Mac OS X 10.6 oder 10.5) angezeigt wird, wählen Sie den Namen Ihres Produkts aus und klicken Sie auf die Schaltfläche - **remove (Entfernen)**.

# **Reinigen des Produkts**

Damit Ihr Produkt möglichst optimal funktioniert, befolgen Sie die nachstehenden Schritte, um es in regelmäßigen Abständen zu reinigen.

#### Wichtig:

- □ Verwenden Sie niemals Alkohol, Verdünner oder ätzende Lösungsmittel zur Reinigung des Produkts. Diese Chemikalien können die Produktbauteile und auch das Gehäuse beschädigen.
- □ Stellen Sie sicher, dass keine Flüssigkeit in das Produkt oder auf die elektronischen Bauelemente gelangt. Hierdurch können der Mechanismus und die Elektronik dauerhaft beschädigt werden.
- **Gamma** Sprühen Sie keine Schmiermittel in das Produkt.
- DÖffnen Sie niemals das Produktgehäuse.

Schalten Sie das Produkt aus.

Trennen Sie das Netzteil vom Produkt.

Wischen Sie Schmutz an den Außenseiten des Gehäuses mit einem weichen Tuch.

#### Hinweis:

3

Wenn das Gehäuse sehr stark verschmutzt ist, befeuchten Sie ein weiches Tuch mit etwas Wasser und wringen Sie es gut aus. Wischen Sie dann die noch vorhandenen Flecken ab. Wischen Sie im Anschluss daran das Gehäuse mit einem weichen, trockenen Tuch ab.

# Reinigen des Scannerinneren

Haben die gescannten Bilder Streifen oder werden die gescannten Dokumente schmutzig, reinigen Sie das Innere des Scanners.

#### Wichtig:

Drücken Sie nicht zu fest auf das Vorlagenglas im Innern des Produkts.

- Achten Sie darauf, dass das Vorlagenglas nicht zerkratzt oder beschädigt wird. Verwenden Sie zur Reinigung keine harte oder scheuernde Bürste. Eine beschädigte Glasfläche kann die Scan-Qualität beeinträchtigen.
- □ Verwenden Sie niemals Alkohol, Verdünner oder ätzende Lösungsmittel zur Reinigung des Scanners. Diese Chemikalien können die Scannerbauteile und auch das Gehäuse beschädigen.
- □ Stellen Sie sicher, dass keine Flüssigkeit in den Scanner oder auf die elektronischen Bauelemente gelangt. Hierdurch können der Mechanismus und die Elektronik dauerhaft beschädigt werden.
- **Gamma** Sprühen Sie keine Schmiermittel in den Scanner.

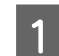

Schalten Sie das Produkt aus.

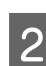

Trennen Sie das Netzteil vom Produkt.

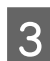

Ziehen Sie am Hebel zur Öffnung der Abdeckung und öffnen Sie diese.

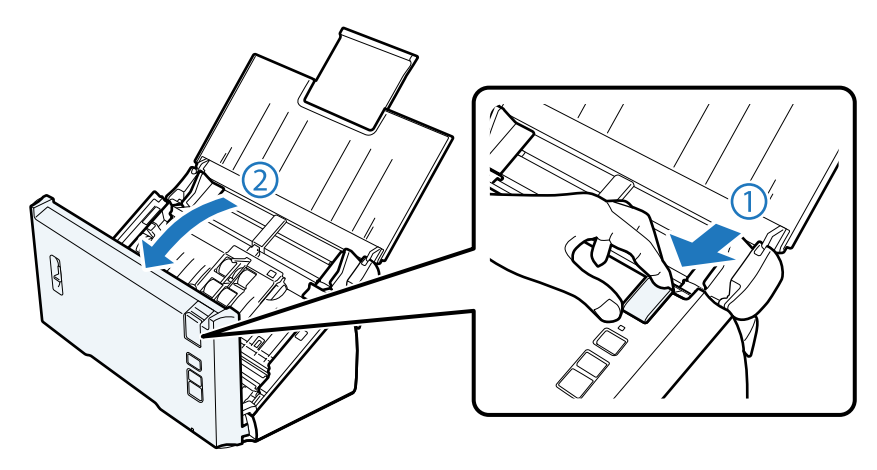

Verwenden Sie zum Abwischen von Flecken auf der Rolle an der Scannerabdeckung ein weiches Tuch.

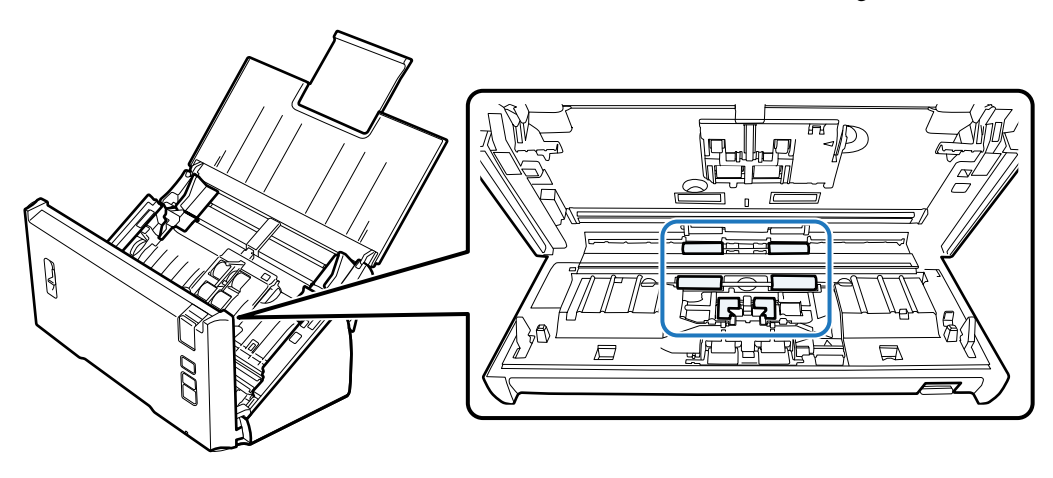

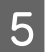

4

Wischen Sie Flecken auf der Einzugsrolle ab.

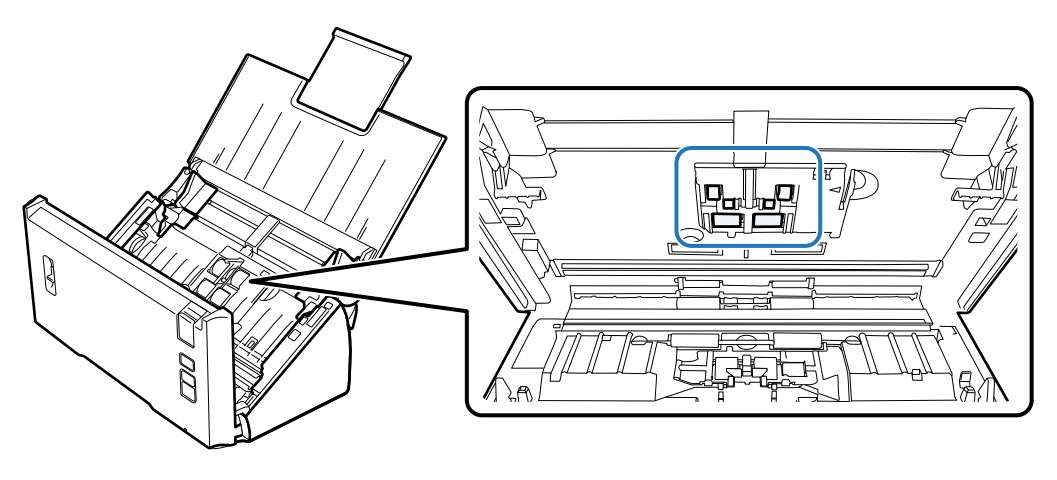

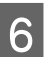

Schließen Sie das Netzteil an und schalten Sie den Scanner ein.

7

8

#### Wartung

Wischen Sie Flecken auf den vier unteren Rollen ab.

Halten Sie die ở-Taste für mindestens zwei Sekunden gedrückt. Drücken Sie die ở-Taste mehrere Male, damit die Rolle sich dreht und Sie Flecken auf der Rolle abwischen können.

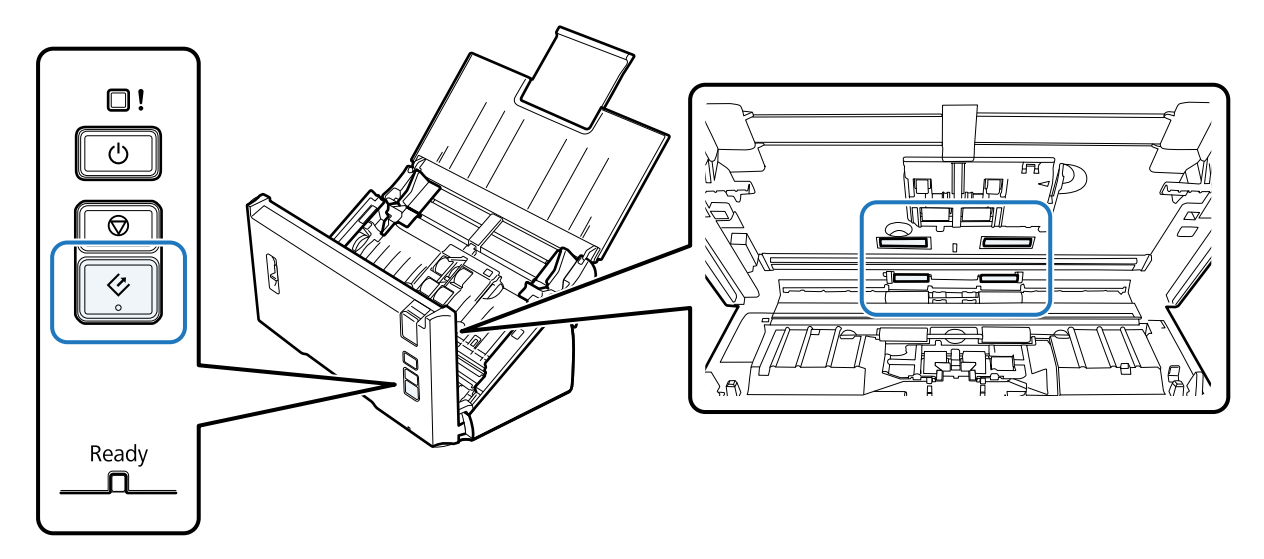

- Schalten Sie das Produkt aus. Trennen Sie das Netzteil vom Produkt.
- 9 Wischen Sie Flecken auf dem Vorlagenglas ab.

Achten Sie darauf, dass sich auf dem Vorlagenglas keine Staubablagerungen bilden. Staub kann zu Flecken und geraden Linien auf den gescannten Bildern führen.

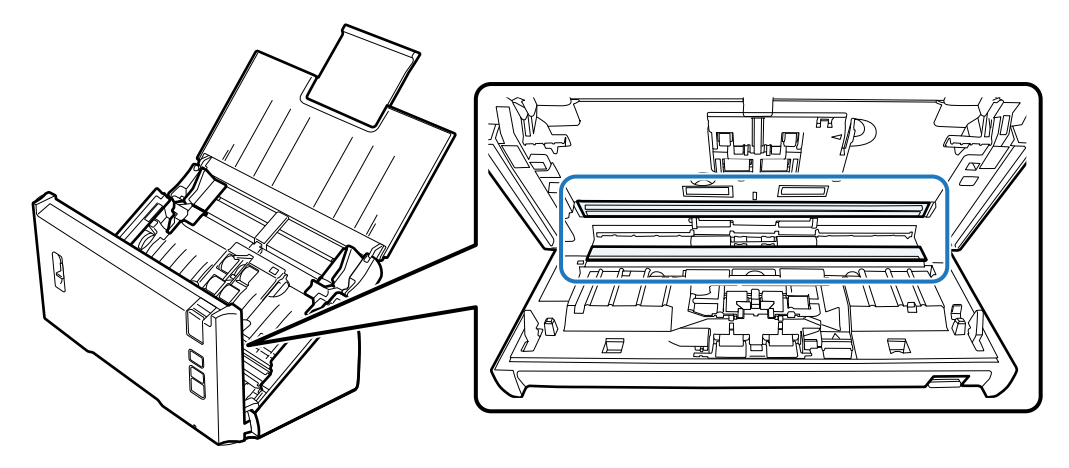

#### Wichtig:

Sprühen Sie Glasreiniger nicht direkt auf das Vorlagenglas.

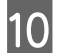

Schließen Sie die Scannerabdeckung.

#### Hinweis:

Wenn das Gehäuse sehr stark verschmutzt ist, befeuchten Sie ein weiches Tuch mit etwas Wasser und wringen Sie es gut aus. Wischen Sie dann die noch vorhandenen Flecken ab. Wischen Sie im Anschluss daran das Gehäuse mit einem weichen, trockenen Tuch ab.

# Auswechseln des Wartungskit

Die Teile des Wartungskit müssen nach jeweils 100.000 Scanvorgängen ausgewechselt werden.

| Austauschteil | Artikelnummer | Anzahl der Scanvorgänge |
|---------------|---------------|-------------------------|
| Wartungskit   | B12B813561    | 100.000                 |

Tauschen Sie das Wartungskit gemäß den folgenden Anweisungen aus.

| 1 | Schalten | Sie | den | Scanner | aus. |
|---|----------|-----|-----|---------|------|
|---|----------|-----|-----|---------|------|

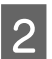

Trennen Sie das Netzteil vom Produkt.

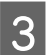

Ziehen Sie am Hebel zur Öffnung der Abdeckung und öffnen Sie diese.

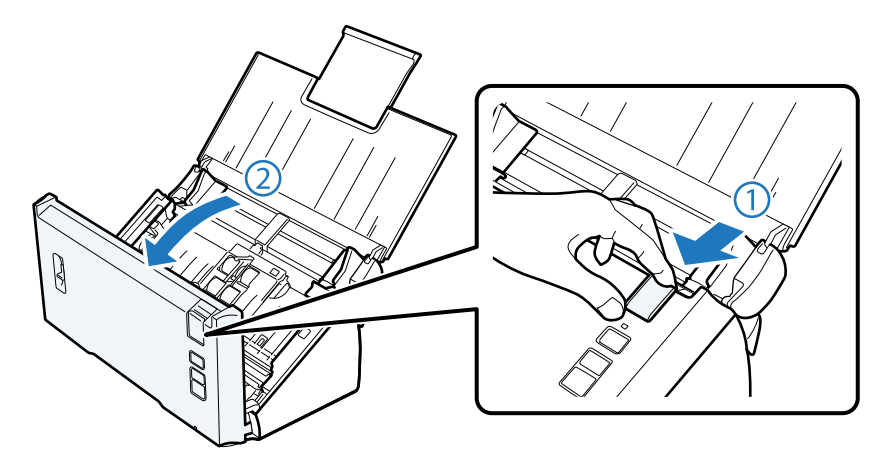

**4** Drücken Sie den Haken an der rechten Seite der Abdeckung der Einzugsrolle und öffnen Sie dann die Abdeckung.

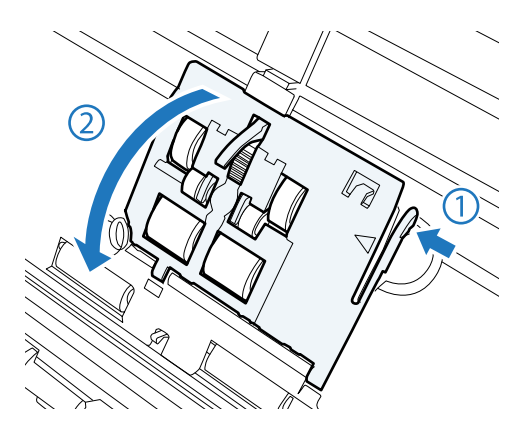

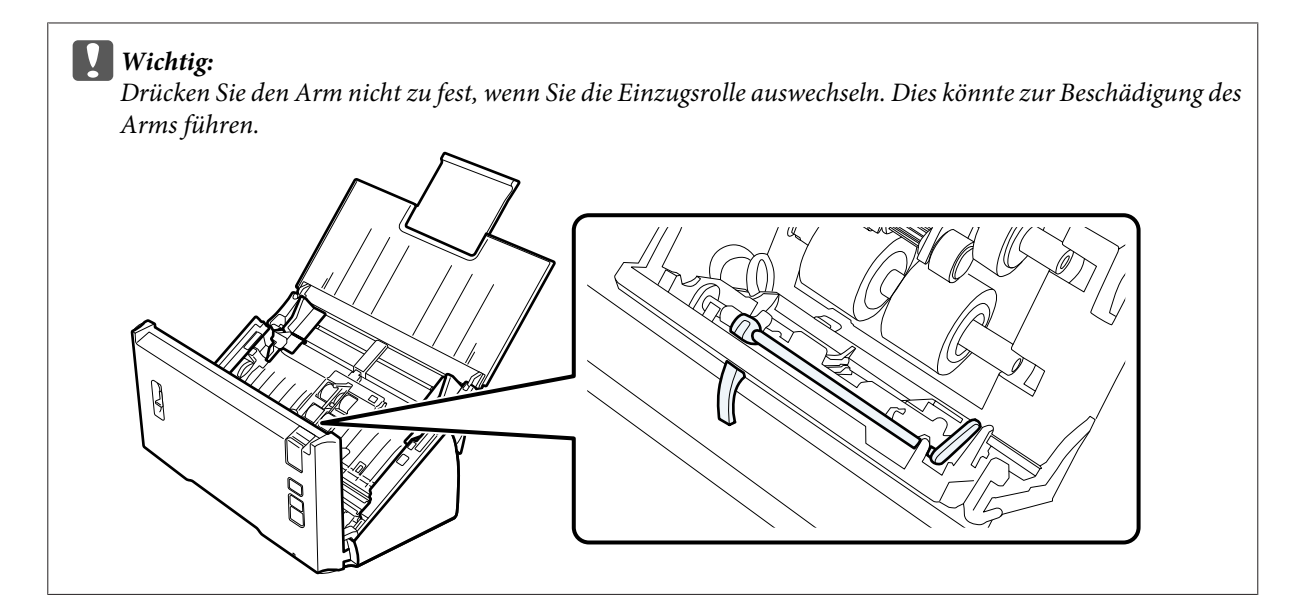

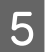

6

Schieben Sie die Einzugsrolle nach außen und entfernen Sie sie.

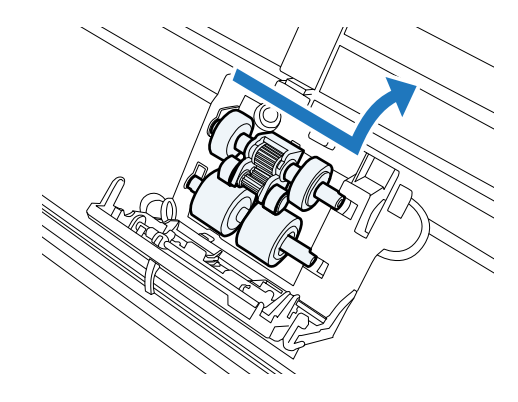

Bringen Sie die neue untere Einzugsrolle in der richtigen Position an.

Richten Sie sie korrekt an den Kerben aus.

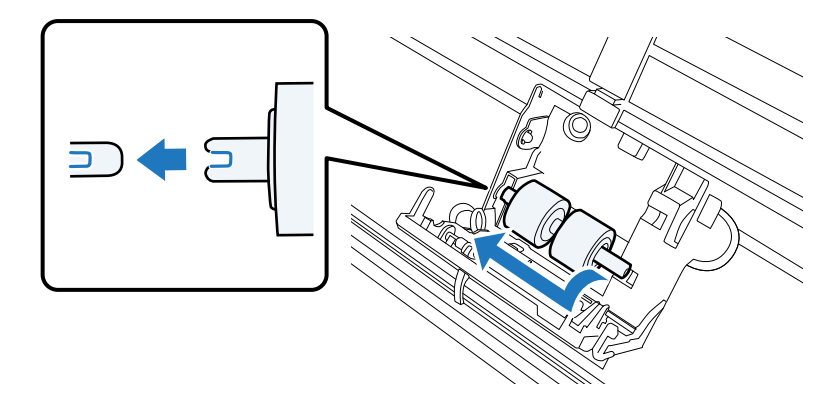

7

9

#### Wartung

Bringen Sie die neue obere Einzugsrolle in der richtigen Position an.

Richten Sie sie korrekt an den Kerben aus und vergewissern Sie sich, dass sich die kleinere Rolle unten befindet.

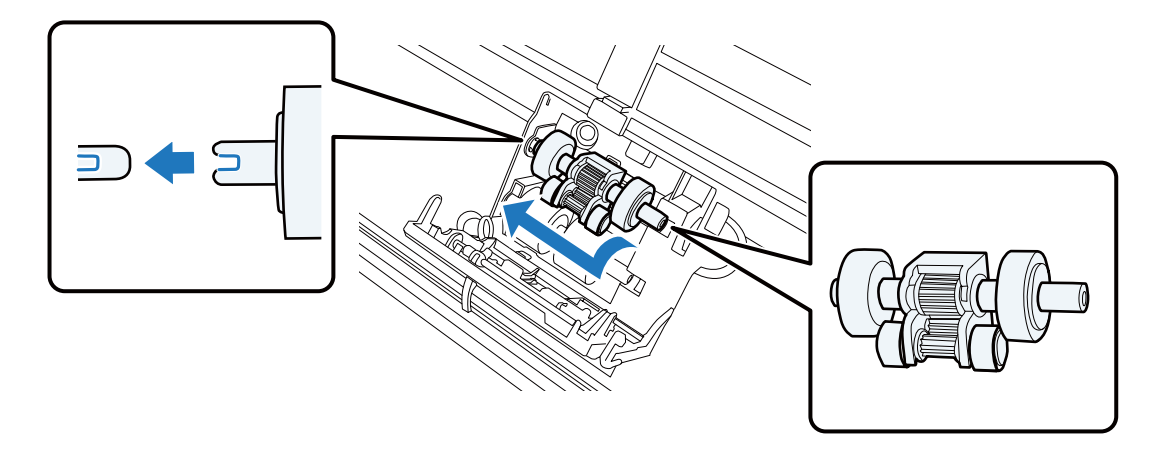

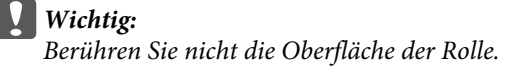

8 Schließen Sie die Abdeckung der Einzugsrolle.

Wenn Sie die Abdeckung nicht schließen können, überprüfen Sie, ob Sie die Schritte 6 und 7 korrekt durchgeführt haben.

Drücken Sie die Haken oben an der Abdeckung der Trennrolle nach innen und öffnen Sie dann die Abdeckung.

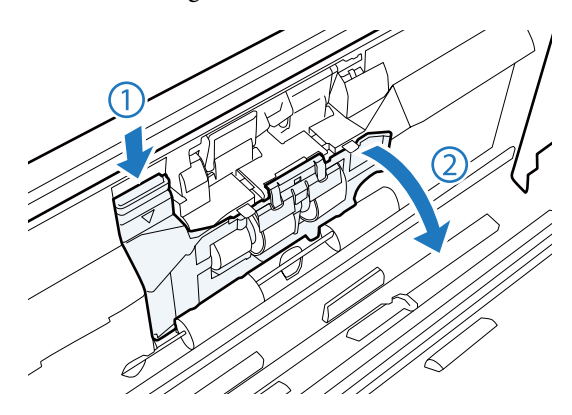

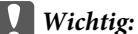

Wenden Sie beim Öffnen der Abdeckung nicht zu viel Kraft an. Dies könnte zur Beschädigung der Abdeckung führen.

10

12

#### Wartung

Schieben Sie die Trennrolle nach außen und entfernen Sie sie.

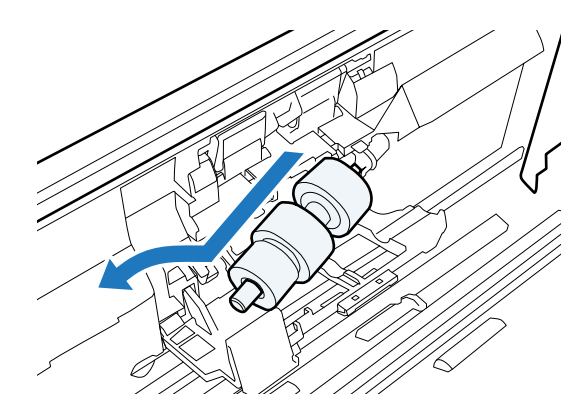

Entfernen Sie die Rolle von der Achse.

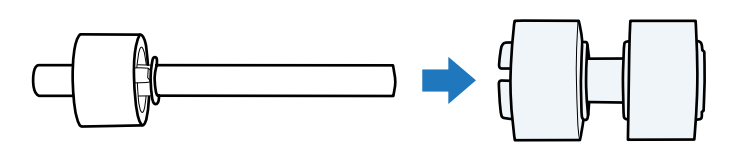

Bringen Sie die neue Trennrolle auf der Achse an und stellen Sie sicher, dass die Kerben korrekt ausgerichtet sind.

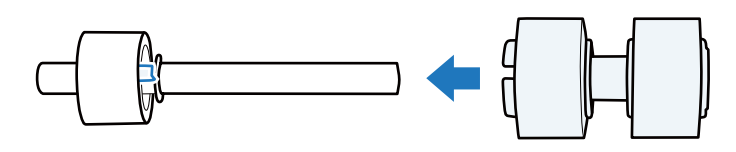

Überprüfen Sie, ob die Rolle korrekt auf der Achse sitzt. Stellen Sie sicher, dass die Rolle nicht von der Achse rutscht.

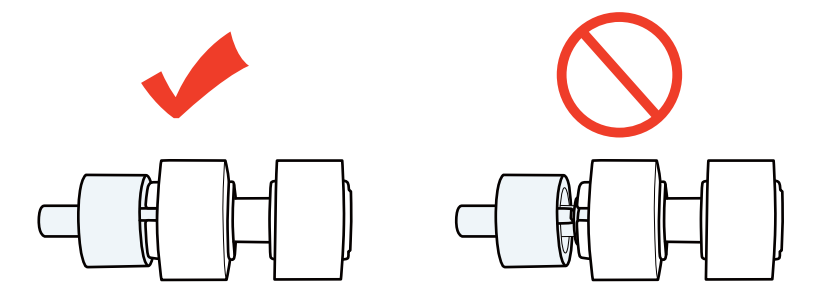

Bringen Sie die neue Trennrolle in der richtigen Position an. Stellen Sie sicher, dass die Kerben korrekt ausgerichtet sind.

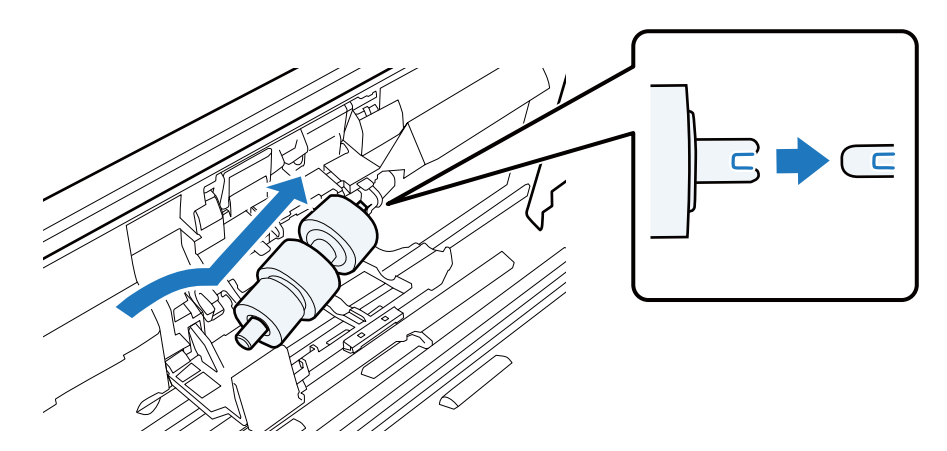

Halten Sie die Rolle gedrückt, während Sie die Abdeckung der Trennrolle schließen. 13 Wenn Sie die Abdeckung nicht schließen können, überprüfen Sie, ob Sie Schritt 11 korrekt durchgeführt haben. Schließen Sie die Scannerabdeckung. 12 Schließen Sie das Netzteil an und schalten Sie den Scanner ein. 15 Starten Sie Epson Scan Settings (EPSON Scan-Einstellungen). 16 Windows: Start > All Programs (Alle Programme) oder Programs (Programme) > EPSON > EPSON Scan > Epson Scan Settings (EPSON Scan-Einstellungen). Mac OS X: Wählen Sie Applications (Anwendungen) > EPSON Software > EPSON Scan Settings (EPSON Scan-Einstellungen).

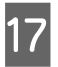

18

Klicken Sie auf Maintenance (Wartung).

Klicken Sie auf Reset (Zurücksetzen) und anschließend auf OK.

| Scanner Glass:      |         |       |
|---------------------|---------|-------|
| ADF:                | 0       |       |
| Roller Assembly Kit |         |       |
| Number of Scans:    | 0       | Beset |
| Life Cycle:         | 100,000 |       |
|                     | ОК      | Hel   |

Energy Saving (Energiesparmodus)

Setzen Sie nach dem Auswechseln des Wartungskit den Zähler zurück.

Das Produkt schaltet sich automatisch aus, wenn für den ausgewählten Zeitraum keine Vorgänge ausgeführt werden. Sie können die Zeit, bevor die Energieverwaltung angewendet wird, einstellen. Verlängern Sie die Zeit, wirkt sich dies auf die Energieeffizienz des Produkts aus. Berücksichtigen Sie die Umweltauswirkungen, bevor Sie Änderungen vornehmen.

Führen Sie die folgenden Schritte aus, um die Zeit anzupassen.

Wichtig:

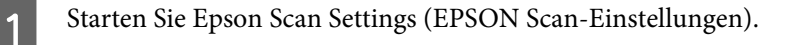

#### Windows:

Start > All Programs (Alle Programme) oder Programs (Programme) > EPSON > EPSON Scan > EPSON Scan Settings (EPSON Scan-Einstellungen).

#### Mac OS X: Wählen Sie Applications (Anwendungen) > EPSON Software > EPSON Scan Settings (EPSON Scan-Einstellungen).

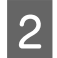

3

Klicken Sie auf Energy Saving (Energiesparmodus).

Stellen Sie den Sleep Timer (AusTimer) oder Power Off Timer (Ausschalt-Timer) ein und klicken Sie auf **OK**.

Hinweis:

Wenn Sie den Power Off Timer (Ausschalt-Timer) ausschalten möchten, stellen Sie ihn auf 0 ein.

# **Transport des Produkts**

Schalten Sie das Produkt aus und trennen Sie das Netzteil vom Produkt.

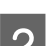

Trennen Sie das USB-Kabel vom Produkt.

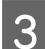

Schließen Sie das Eingabe- und Ausgabefach.

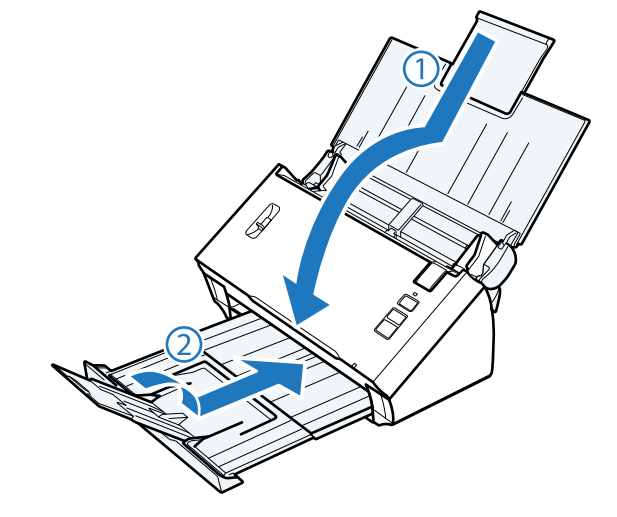

#### Wichtig:

Vergewissern Sie sich, dass Sie das Ausgabefach sicher schließen. Es könnte andernfalls während des Transports beschädigt werden.

Verpacken Sie das Produkt mit dem mitgelieferten Verpackungsmaterial in seinem ursprünglichen oder einem ähnlichen Karton, in den das Produkt bündig passt.

# Verwendung der Sicherheitskabelöffnung

Die Sicherheitskabelöffnung ist kompatibel mit dem von Kensington hergestellten Microsaver Security System.

Nachstehend finden Sie weitere Informationen zum Microsaver Security System.

➡ http://www.kensington.com/

# Aktualisieren der Firmware

Auf der Epson-Homepage finden Sie die neueste Firmware-Version. Wenn hier keine Firmware-Informationen angezeigt werden, verwenden Sie bereits die neueste Firmware.

#### ➡ http://www.epson.com

#### Wichtig:

Schalten Sie das Produkt während der Aktualisierung der Firmware nicht aus. Andernfalls wird die Firmware möglicherweise nicht richtig aktualisiert.

# Fehlerbehebung

# **Durch Statusanzeige gemeldete Probleme**

- □ Stellen Sie sicher, dass die Scannerabdeckung geschlossen ist.
- □ Stellen Sie sicher, dass kein gestautes Papier vorhanden ist.
- □ Vergewissern Sie sich, dass das Produkt ordnungsgemäß an den Computer angeschlossen ist.
- □ Schalten Sie das Produkt aus und wieder ein. Falls das Problem dann noch nicht gelöst ist, kann dies darauf hinweisen, dass eine Funktionsstörung des Produkts vorliegt oder dass die Lichtquelle im Scanner ersetzt werden muss. Wenden Sie sich an Ihren Fachhändler.
- U Wenden Sie sich an Ihren Fachhändler, wenn Sie den Fehler nicht beheben können.

# **Probleme beim Starten eines Scans**

- Vergewissern Sie sich, dass die Scanner-Software vollständig installiert ist.
   Anleitungen zum Installieren der Scanner-Software finden Sie in der gedruckten Dokumentation.
- **U** Überprüfen Sie die Statusanzeige und vergewissern Sie sich, dass das Produkt betriebsbereit ist.
- □ Vergewissern Sie sich, dass die Kabel ordnungsgemäß an das Produkt und die Stromversorgung angeschlossen sind.
- □ Überprüfen Sie, ob die Stromversorgung ordnungsgemäß funktioniert. Schließen Sie ein anderes Gerät an und überprüfen Sie, ob sie es einschalten können.
- □ Schalten Sie das Produkt und den Computer aus und überprüfen Sie die Schnittstellenkabelverbindung zwischen den beiden Geräten.
- □ Achten Sie darauf, dass Sie zu Beginn des Scanvorgangs, wenn eine Scanner-Liste angezeigt wird, das richtige Produkt auswählen.
- □ Schließen Sie das Produkt direkt an der USB-Schnittstelle des Computers oder über nur einen USB-Hub an. Das Produkt arbeitet möglicherweise nicht einwandfrei, wenn es über mehr als einen USB-Hub an den Computer angeschlossen ist. Bleibt das Problem bestehen, schließen Sie das Produkt direkt an den Computer an.
- □ Falls mehrere Produkte an Ihren Computer angeschlossen sind, funktioniert es eventuell nicht. Schließen Sie nur das Produkt an, welches Sie benutzen wollen, und versuchen Sie erneut zu scannen.
- Wenn die Scan-Software nicht richtig funktioniert, deinstallieren Sie zuerst die Software und installieren Sie sie dann erneut (siehe Druckversion des Handbuchs).
  - ➡ "Deinstallieren Ihrer Software" auf Seite 42
- Wenn die Lebensdauer der Lichtquelle endet, muss sie von einem Fachmann ersetzt werden. N\u00e4here Informationen erhalten Sie bei Ihrem H\u00e4ndler.
  - ➡ "Kontakt zum Epson-Support" auf Seite 63

□ Mac OS X:

Bei Macintosh-Computern mit Intel-Prozessoren funktioniert möglicherweise der verwendete Scanner-Treiber nicht richtig, wenn andere Epson-Scanner-Treiber (Rosetta/PPC) installiert sind. Entfernen Sie die anderen Treiber und installieren Sie den Scanner-Treiber, den Sie verwenden möchten.

## Verwenden der Taste

Je nach Produkt ist die Scan-Funktion über die Taste möglicherweise nicht verfügbar.

- Überprüfen Sie, ob kompatible Scan-Software installiert ist.
   "Überprüfen der auf dem Computer installierten Software" auf Seite 41
- □ Windows:

Wenn Sie während oder nach der Installation der Epson Software auf die Schaltfläche **Keep Blocking (Weiterhin blockieren)** im Fenster Windows Security Alert (Windows-Sicherheitswarnung) geklickt haben, geben Sie Document Capture Pro frei.

➡ "Freigabe von Document Capture Pro" auf Seite 57

□ Mac OS X:

Vergewissern Sie sich, dass Sie als der Benutzer angemeldet sind, der die Scan-Software installiert hat. Andere Benutzer müssen zunächst Epson Scanner Monitor im Ordner Applications (Anwendungen) starten und dann eine Taste drücken, um den Scanvorgang zu starten.

## Verwenden der Network Interface Unit

- Überprüfen Sie, ob die Network Interface Unit korrekt installiert ist.
   Weitere Informationen finden Sie im Benutzerhandbuch der Network Interface Unit.
- □ Überprüfen Sie, ob das Netzwerkkabel fest angeschlossen ist.
   → Weitere Informationen finden Sie im Benutzerhandbuch der Network Interface Unit.
- □ Überprüfen Sie, ob das Netzwerkkabel ordnungsgemäß funktioniert, indem Sie es an andere Produkte anschließen.
- □ Überprüfen Sie, ob die Scan-Software richtig installiert ist.
   → "Überprüfen und Installieren Ihrer Software" auf Seite 41
- Überprüfen Sie, ob der mit der Scan-Software verwendete Scanner ausgewählt ist.
   Weitere Informationen finden Sie in der Hilfe zur jeweiligen Software.
- Überprüfen Sie, ob die Einstellungen in Epson Scan Settings (EPSON Scan-Einstellungen) richtig vorgenommen wurden.

➡ "Einrichten von Clientcomputern mit Epson Scan Settings (EPSON Scan-Einstellungen)" auf Seite 36

- □ Überprüfen Sie, ob die Network Scanning Settings (Einstellungen für das Netzwerk-Scannen) in Document Capture Pro/Document Capture korrekt vorgenommen wurden.
  - ➡ Weitere Informationen finden Sie in der Hilfe zur jeweiligen Software.

#### Fehlerbehebung

- □ Überprüfen Sie in den Network Scanning Settings (Einstellungen für das Netzwerk-Scannen), ob die Gruppeneinstellungen für Document Capture Pro den Einstellungen für die Network Interface Unit entsprechen.
  - ➡ Weitere Informationen finden Sie in der Document Capture Pro-Hilfe.
  - ➡ Weitere Informationen finden Sie im Benutzerhandbuch der Network Interface Unit.
- Vergewissern Sie sich, dass Document Capture Pro nicht von einer Firewall blockiert wird.
   "Freigabe von Document Capture Pro" auf Seite 57
- □ Überprüfen Sie, ob die IP-Adresse des verwendeten Scanners richtig angegeben wurde.
   → "Einrichten von Clientcomputern mit Epson Scan Settings (EPSON Scan-Einstellungen)" auf Seite 36

#### Freigabe von Document Capture Pro

1

2

3

Rufen Sie Control Panel (Systemsteuerung) auf.

#### Windows 8:

Wählen Sie Settings (Einstellungen) > Control Panel (Systemsteuerung).

#### Windows 7/ Windows Vista/ Windows XP:

Wählen Sie Start und dann Control Panel (Systemsteuerung).

Rufen Sie das Fenster mit den Firewall-Einstellungen auf.

#### Windows 8/ Windows 7:

Wählen Sie System and Security (System und Sicherheit). Wählen Sie Allow a program through Windows Firewall (Programm durch die Windows-Firewall kommunizieren lassen).

#### Windows Vista:

Wählen Sie Security (Sicherheit). Wählen Sie Allow a program through Windows Firewall (Programm durch die Windows-Firewall kommunizieren lassen).

#### Windows XP: Wählen Sie Security Center (Sicherheitscenter). Wählen Sie Windows-Firewall.

Wählen Sie **EEventManager Application** aus der Liste.

Epson Event Manager wird gemeinsam mit Document Capture Pro installiert.

#### Windows 8/ Windows 7:

Überprüfen Sie, ob das Kontrollkästchen für **EEventManager Application** in der Liste Allowed programs and features (Zugelassene Programme und Features) aktiviert ist.

#### Windows Vista:

Klicken Sie auf die Registerkarte **Exceptions (Ausnahmen)** und überprüfen Sie dann, ob das Kontrollkästchen für **EEventManager Application** in der Liste Program or port (Programm oder Port) ausgewählt ist.

#### Windows XP:

Klicken Sie auf die Registerkarte **Exceptions (Ausnahmen)** und überprüfen Sie dann, ob das Kontrollkästchen für **EEventManager Application** in der Liste Programs and Services (Programme und Dienste) ausgewählt ist.

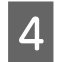

Klicken Sie auf OK.

## Verwenden anderer Scan-Software als den Epson Scan-Treiber

- □ Vergewissern Sie sich bei Verwendung eines TWAIN-kompatiblen Programms wie Adobe Photoshop Elements, dass das korrekte Produkt als Scanner oder Source (Quelle) ausgewählt ist.
- Wenn Sie mit einem TWAIN-kompatiblen Scan-Programm nicht scannen können, wie z. B. mit Adobe Photoshop Elements, deinstallieren Sie das TWAIN-kompatible Scan-Programm und installieren Sie es neu.
   "Deinstallieren Ihrer Software" auf Seite 42

# **Probleme beim Papiereinzug**

## Papier wird verschmutzt

Reinigen Sie das Innere des Produkts.

➡ "Reinigen des Scannerinneren" auf Seite 45

## Es werden mehrere Blätter eingezogen

- **D** Stellen Sie sicher, dass sich der Seitentrennhebel in der unteren Position befindet.
- □ Wenn Sie nicht unterstütztes Papier einlegen, zieht das Produkt möglicherweise mehr als ein Blatt Papier auf einmal ein.
  - ➡ "Dokumente einlegen" auf Seite 14
- □ Reinigen Sie das Produkt.
  - ➡ "Reinigen des Produkts" auf Seite 45
  - ➡ "Auswechseln des Wartungskit" auf Seite 48

## Doppeleinzugsfehler

□ Vergewissern Sie sich beim Scannen normaler Vorlagen, dass sich der Seitentrennhebel in der unteren Position befindet.

➡ "Seitentrennhebel" auf Seite 13

- □ Deaktivieren Sie beim Scannen von Plastikkarten und spezieller Vorlagen (gefaltete Dokumente, Umschläge usw.) die Option **Detect Double Feed (Doppeleinzugsfehler)** in Epson Scan.
  - ➡ Weitere Informationen finden Sie in der Epson Scan-Hilfe.

➡ Beim Scannen von Vorlagen mit einem in Document Capture Pro registrierten Auftrag müssen Sie den Auftrag bearbeiten. Wählen Sie den Auftrag im Fenster Job Management (Auftragsverwaltung) in Document Capture Pro aus und klicken Sie dann auf Edit (Bearbeiten), um das Fenster Job Settings (Auftragseinstellungen) zu öffnen. Klicken Sie im Fenster Configuration (Konfiguration) auf der Registerkarte Document (Vorlage) auf

Detailed Settings (Detaileinstellungen) und deaktivieren Sie die Option Detect Double Feed (Doppeleinzugsfehler).

#### Hinweis:

Vergewissern Sie sich beim Scannen von Plastikkarten und spezieller Vorlagen (gefaltete Dokumente, Umschläge usw.), dass sich der Seitentrennhebel in der oberen Position befindet.

➡ "Seitentrennhebel" auf Seite 13

## **Papierstau im Produkt**

Staut sich das Papier im Inneren des Produkts, entfernen Sie das gestaute Papier gemäß den folgenden Anweisungen.

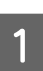

Schalten Sie das Produkt aus.

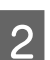

Entnehmen Sie das Papier aus dem Eingabefach.

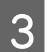

Ziehen Sie am Hebel zur Öffnung der Abdeckung und öffnen Sie diese.

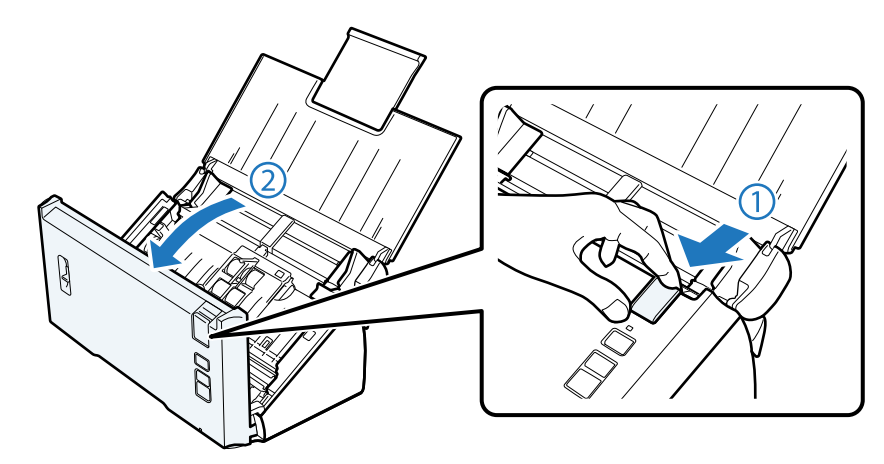

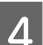

Entfernen Sie das gestaute Papier.

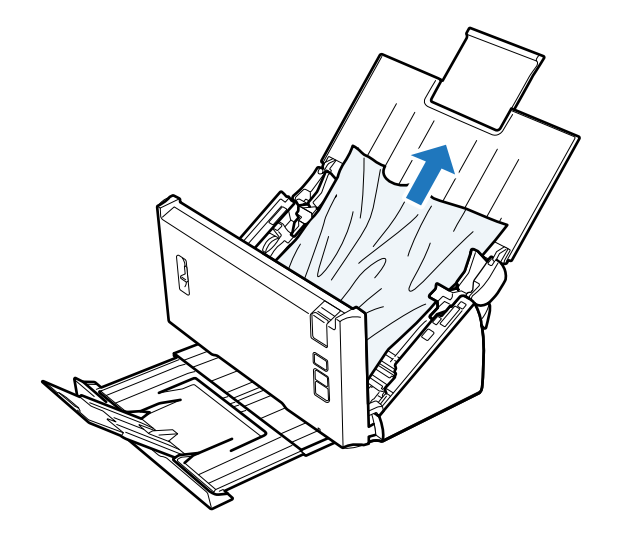

#### Hinweis:

Entfernen Sie alle Blätter, die sich im Inneren des Scanners befinden.

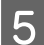

Wenn sich gestautes Papier im Ausgabefach befindet, ziehen Sie das Papier vorsichtig in der angezeigten Richtung heraus.

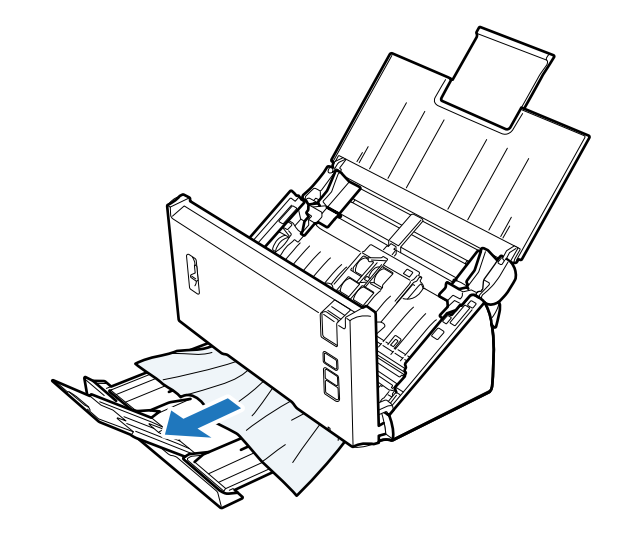

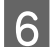

Schließen Sie die Scannerabdeckung.

# Probleme mit der Scandauer

□ Computer mit externen Hi-Speed-USB-Anschlüssen können schneller scannen als solche mit externen USB-Anschlüssen. Wenn Sie einen externen Hi-Speed-USB-Anschluss verwenden, vergewissern Sie sich, dass die Systemanforderungen erfüllt sind.

➡ "Systemanforderungen" auf Seite 72

- Das Scannen dauert bei hoher Auflösung sehr lange.
- Wenn Sie eine Sicherheitssoftware verwenden, schließen Sie die Datei "TWAIN.log" aus der Überwachung aus oder legen Sie für sie Schreibschutz fest. Weitere Informationen zu den Funktionen Ihrer Sicherheitssoftware finden Sie in der zugehörigen Dokumentation. Die Datei "TWAIN.log" liegt an den folgenden Speicherorten:

#### Windows XP:

C:\Dokumente und Einstellungen\(Benutzername)\Lokale Einstellungen\Temp

#### Windows 8/ Windows 7/ Windows Vista:

 $C:\Benutzer\(Benutzername)\AppData\Local\Temp$ 

# Probleme mit gescannten Bildern

## Scan-Qualität ist unbefriedigend

Die Scan-Qualität kann verbessert werden, indem Sie die aktuellen Einstellungen ändern oder das gescannte Bild bearbeiten.

➡ "Bearbeiten des gescannten Bilds" auf Seite 32

## Ein Bild auf der Rückseite der Vorlage erscheint im gescannten Bild

Wenn dünnes Papier gescannt wird, können Bilder auf der Rückseite für das Produkt sichtbar sein und im gescannten Bild erscheinen.

- □ Vergewissern Sie sich, dass die Einstellungen für Document Type (Vorlagenart) und Image Type (Bildtyp) Ihrer Vorlage entsprechen.
- □ Wählen Sie in der Scan-Software als Bildeinstellung die Option Text Enhancement (Text optimieren).

### Zeichen sind verschwommen

- □ Wählen Sie in der Scan-Software als Bildeinstellung die Option Text Enhancement (Text optimieren).
- □ Wenn für den Image Type (Bildtyp) die Option Black&White (Schwarzweiß) festgelegt ist, wählen Sie in der Scan-Software als Bildeinstellung die Option **Threshold (Schwellenwert)**.
- □ Erhöhen Sie die Einstellung für die Auflösung.

# Zeichen werden beim Umwandeln in bearbeitbaren Text (OCR) nicht richtig erkannt

Legen Sie die Vorlage so hin, dass sie gerade auf dem Vorlagenglas liegt. Wenn die Vorlage schräg liegt, wird sie eventuell nicht richtig erkannt.

#### Im gescannten Bild erscheinen wellige Muster

Wellen- oder Schraffurmuster (als Moiré bezeichnet) können im gescannten Bild eines gedruckten Dokuments auftreten.

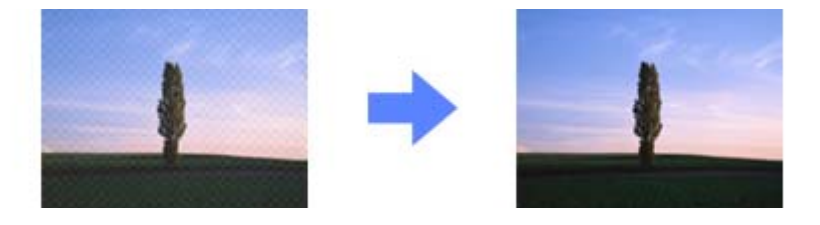

- **U** Wählen Sie als Bildeinstellung die Option **Descreening (Entrasterung)**.
- □ Ändern Sie die **Resolution (Auflösung)**.

# Ungleichmäßige Farben, Verschmierungen, Punkte oder gerade Linien erscheinen in Ihrem Bild

Reinigen Sie das Produkt.

➡ "Reinigen des Produkts" auf Seite 45

## Der Scanbereich ist unbefriedigend

#### Die Ränder der Vorlage werden nicht gescannt

Wenn die Ränder der Vorlage nicht korrekt gescannt werden, stellen Sie die Size (Größe) auf Auto Detect (Automatische Erkennung), klicken Sie auf die Schaltfläche Configuration (Konfiguration) und passen Sie dann in Crop Margins for Size "Auto" (Zuschnittsränder für Größe "Automatisch") den Zuschneidebereich an.

# Probleme nach Ausprobieren aller Lösungsvorschläge weiterhin vorhanden

Wenn Sie alle Lösungsvorschläge ausprobiert haben und das Problem nicht lösen konnten, setzen Sie die Epson Scan-Einstellungen zurück.

Klicken Sie auf **Configuration** (Konfiguration), wählen Sie die Registerkarte Other (Sonstiges) und klicken Sie dann auf Reset All (Alle zurücksetzen).

# Wo Sie Hilfe bekommen

# Website des technischen Supports

Auf der Website des technischen Supports von Epson finden Sie Hilfe zu Problemen, die mit den Informationen zur Fehlerbehebung in der Dokumentation nicht gelöst werden können. Wenn Sie über einen Web-Browser verfügen und eine Verbindung zum Internet herstellen können, öffnen Sie die Webseite unter:

#### http://support.epson.net/

Um Zugang zu den neuesten Treibern, häufig gestellten Fragen (FAQ), Handbüchern und sonstigen herunterladbaren Objekten zu erhalten, besuchen Sie die Website unter:

#### http://www.epson.com

Wählen Sie dann den Bereich "Support" Ihrer regionalen Epson-Website aus.

# Kontakt zum Epson-Support

## Bevor Sie sich an Epson wenden

Wenn das Epson-Produkt nicht korrekt funktioniert und Sie das Problem nicht mit Hilfe der Informationen zur Fehlerbehebung in der Produktdokumentation lösen können, wenden Sie sich an den technischen Supportdienst von Epson. Wenn der Epson-Support für Ihr Land im Folgenden nicht aufgeführt ist, wenden Sie sich an den Fachhändler, bei dem Sie dieses Produkt erworben haben.

Der Epson-Support kann Ihnen schneller helfen, wenn Sie die folgenden Informationen vor dem Anruf bereitlegen:

- Seriennummer des Produkts (Das Etikett mit der Seriennummer befindet sich in der Regel an der Rückseite des Scanners.)
- Produktmodell
- □ Software-Version des Produkts (Klicken Sie auf **About**, **Version Info** oder eine ähnliche Schaltfläche in der Produktsoftware.)
- □ Marke und Modell Ihres Computers
- □ Name und Version des auf Ihrem Computer installierten Betriebssystems
- □ Namen und Versionen der Anwendungssoftware, die Sie mit dem Produkt verwenden

## Hilfe für Anwender in Nordamerika

Epson bietet die nachstehend aufgeführten technischen Supportdienste an.

#### **Internet-Support**

Besuchen Sie die Support-Website von Epson unter http://epson.com/support und wählen Sie Ihr Produkt aus, um Lösungen für häufige Probleme zu erhalten. Sie können Treiber und Dokumentationen herunterladen, Antworten auf häufig gestellte Fragen (FAQ) und Ratschläge zur Fehlerbehebung erhalten oder Ihre Fragen per E-Mail an Epson senden.

#### Mit einem Kundendienstmitarbeiter sprechen

Wählen Sie: (562) 276-1300 (USA) oder (905) 709-9475 (Kanada), 6:00 bis 18:00 Uhr, Pacific Time, Montag bis Freitag. Tage und Uhrzeiten, an bzw. zu denen Support erhältlich ist, können ohne vorherige Ankündigung geändert werden. Anrufe oder Ferngespräche können gebührenpflichtig sein.

Halten Sie folgende Informationen bereit, bevor Sie Epson mit einer Supportanfrage anrufen:

- □ Produktbezeichnung
- □ Seriennummer des Produkts
- □ Kaufbeleg (Kassenbeleg) und Kaufdatum
- □ Computerkonfiguration
- □ Beschreibung des Problems

#### Hinweis:

*Falls Sie Hilfe zur Verwendung anderer Software auf Ihrem System benötigen, entnehmen Sie die entsprechenden Support-Informationen bitte der Dokumentation der jeweiligen Software.* 

## Verbrauchsmaterialien und Zubehör erwerben

Sie können Original-Epson-Tintenpatronen, Farbbandkassetten, Papier und Zubehör bei einem Epson-Fachhändler erwerben. Den nächstgelegenen Fachhändler erfahren Sie unter der Rufnummer 800-GO-EPSON (800-463-7766). Oder Sie können online einkaufen unter: http://www.epsonstore.com (US-Vertrieb) oder http://www.epson.ca (Vertrieb in Kanada).

## Hilfe für Anwender in Lateinamerika

Elektronische Supportdienste stehen täglich 24 Stunden auf den folgenden Websites zur Verfügung:

| Dienst         | Zugang                                                                                           |
|----------------|--------------------------------------------------------------------------------------------------|
| World Wide Web | Im Internet finden Sie die Lateinamerika-Website von Epson unter: http://<br>www.latin.epson.com |
|                | In Brasilien erreichen Sie Epson unter: http://www.epson.com.br                                  |

Um mit einem Support-Mitarbeiter zu sprechen, wählen Sie eine der folgenden Nummern:

| Land        | Telefonnummer     |
|-------------|-------------------|
| Argentinien | (54 11) 5167-0300 |

| Land       | Telefonnummer                      |
|------------|------------------------------------|
| Brasilien  | (55 11) 3956-6868                  |
| Chile      | (56 2) 230-9500                    |
| Kolumbien  | (571) 523-5000                     |
| Costa Rica | (50 6) 2210-9555, (800) 377-6627   |
| Mexiko     | (52 55) 1323-2052, 01-800-087-1080 |
| Peru       | (51 1) 418-0210                    |
| Venezuela  | (58 212) 240-1111                  |

## Hilfe für Anwender in Europa

Informationen zur Kontaktaufnahme mit dem Epson-Support finden Sie im **paneuropäischen** Garantiedokument.

## Hilfe für Anwender in Taiwan

Folgende Kontaktadressen stehen für Informationen, Support- und Kundendienstleistungen bereit:

## World Wide Web (http://www.epson.com.tw)

Hier erhalten Sie Informationen zu Produktspezifikationen, Treiber zum Herunterladen und Antworten auf Produktanfragen.

## Epson HelpDesk (Telefon: +0800212873)

Unser HelpDesk-Team steht Ihnen gerne telefonisch zur Verfügung:

- □ Vertriebsanfragen und Produktinformationen
- **G** Fragen zur oder Probleme mit der Verwendung von Produkten
- □ Anfragen zu Reparaturservice und Garantieleistungen

#### Service Center für Reparaturen:

| Telefonnummer | Faxnummer   | Adresse                                                                          |
|---------------|-------------|----------------------------------------------------------------------------------|
| 02-23416969   | 02-23417070 | No.20, Beiping E. Rd., Zhongzheng Dist., Taipei City 100, Taiwan                 |
| 02-27491234   | 02-27495955 | 1F., No.16, Sec. 5, Nanjing E. Rd., Songshan Dist., Taipei City 105,<br>Taiwan   |
| 02-32340688   | 02-32340699 | No.1, Ln. 359, Sec. 2, Zhongshan Rd., Zhonghe City, Taipei County<br>235, Taiwan |
| 039-605007    | 039-600969  | No.342-1, Guangrong Rd., Luodong Township, Yilan County 265,<br>Taiwan           |

| Telefonnummer | Faxnummer   | Adresse                                                                           |
|---------------|-------------|-----------------------------------------------------------------------------------|
| 038-312966    | 038-312977  | No.87, Guolian 2nd Rd., Hualien City, Hualien County 970, Taiwan                  |
| 03-4393119    | 03-4396589  | 5F., No.2, Nandong Rd., Pingzhen City, Taoyuan County 32455,<br>Taiwan (R.O.C.)   |
| 03-5325077    | 03-5320092  | 1F., No.9, Ln. 379, Sec. 1, Jingguo Rd., North Dist., Hsinchu City 300,<br>Taiwan |
| 04-23011502   | 04-23011503 | 3F., No.30, Dahe Rd., West Dist., Taichung City 40341, Taiwan<br>(R.O.C.)         |
| 04-23805000   | 04-23806000 | No.530, Sec. 4, Henan Rd., Nantun Dist., Taichung City 408, Taiwan                |
| 05-2784222    | 05-2784555  | No.463, Zhongxiao Rd., East Dist., Chiayi City 600, Taiwan                        |
| 06-2221666    | 06-2112555  | No.141, Gongyuan N. Rd., North Dist., Tainan City 704, Taiwan                     |
| 07-5520918    | 07-5540926  | 1F., No.337, Minghua Rd., Gushan Dist., Kaohsiung City 804, Taiwan                |
| 07-3222445    | 07-3218085  | No.51, Shandong St., Sanmin Dist., Kaohsiung City 807, Taiwan                     |
| 08-7344771    | 08-7344802  | 1F., No.113, Shengli Rd., Pingtung City, Pingtung County 900, Tai-<br>wan         |

## Hilfe für Anwender in Australien

Epson Australia ist bestrebt, Ihnen einen hohen Kundendienststandard zu bieten. Zusätzlich zu der Produktdokumentation bieten wir folgende Informationsquellen:

## Ihr Fachhändler

Vergessen Sie nicht, dass Ihr Fachhändler Ihnen häufig beim Identifizieren und Beheben von Problemen behilflich sein kann. Ihr Fachhändler sollte stets der Erste sein, an den Sie sich bei einem Problem wenden. Er kann Probleme häufig schnell und leicht beheben und Ihnen Ratschläge zu den nächsten Schritten geben.

#### Internet URL: http://www.epson.com.au

Zugang zu den Internetseiten von Epson Australia. Es lohnt sich, hier immer wieder mal vorbeizusurfen! Die Website bietet einen Downloadbereich für Treiber, Kontaktstellen von Epson, Informationen über neue Produkte und technischen Support (per E-Mail).

## **Epson Helpdesk**

Der Epson Helpdesk steht als letzte Anlaufstelle bereit, um zu gewährleisten, dass unsere Kunden bei Problemen stets einen Ansprechpartner finden. Das Fachpersonal des Helpdesk kann Ihnen bei der Installation, Konfiguration und beim Betrieb Ihres Epson-Produkts behilflich sein. Unser Pre-Sales-Helpdesk-Team kann Ihnen Informationen zu den neuesten Epson-Produkten liefern und Ihnen Auskunft über den nächstgelegenen Vertragshändler oder Kundendienst geben. Eine Vielzahl von Anfragen werden hier beantwortet.

Die Rufnummern des Helpdesks sind:

Telefon: 1300 361 054

Fax: (02) 8899 3789

Bitte halten Sie bei einem Anruf alle relevanten Informationen bereit. Je mehr Informationen Sie geben können, desto schneller können wir Ihnen bei der Lösung des Problems behilflich sein. Diese Informationen umfassen die Epson-Produktdokumentation, die Art des Computers, das Betriebssystem, die Anwendungsprogramme und alle weiteren Informationen, die Sie als erforderlich erachten.

## Hilfe für Anwender in Singapur

Folgende Informationsquellen, Support und Services erhalten Sie bei Epson Singapur:

### World Wide Web (http://www.epson.com.sg)

Informationen zu Produktspezifikationen, Treiber zum Herunterladen, Häufig gestellte Fragen (FAQ), Verkaufsanfragen and technischer Support sind per E-Mail erhältlich.

## Epson HelpDesk (Telefon: (65) 6586 3111)

Unser HelpDesk-Team steht Ihnen gerne telefonisch zur Verfügung:

- □ Vertriebsanfragen und Produktinformationen
- **G** Fragen zur oder Probleme mit der Verwendung von Produkten
- □ Anfragen zu Reparaturservice und Garantieleistungen

## Hilfe für Anwender in Thailand

Folgende Kontaktadressen stehen für Informationen, Support- und Kundendienstleistungen bereit:

## World Wide Web (http://www.epson.co.th)

Informationen zu Produktspezifikationen, Treiber zum Herunterladen, Häufig gestellte Fragen (FAQ), E-Mails sind verfügbar.

#### Epson Hotline (Telefon: (66)2685-9899)

Unser Hotline-Team steht Ihnen gerne telefonisch zur Verfügung:

- □ Vertriebsanfragen und Produktinformationen
- □ Fragen zur oder Probleme mit der Verwendung von Produkten
- □ Anfragen zu Reparaturservice und Garantieleistungen

## Hilfe für Anwender in Vietnam

Folgende Kontaktadressen stehen für Informationen, Support- und Kundendienstleistungen bereit:

Epson Hotline (Tele-<br/>fon):84-8-823-9239Service Center:80 Truong Dinh Street, District 1, Hochiminh City<br/>Vietnam

## Hilfe für Anwender in Indonesien

Folgende Kontaktadressen stehen für Informationen, Support- und Kundendienstleistungen bereit:

#### World Wide Web (http://www.epson.co.id)

- □ Informationen über Produktspezifikationen, Treiber zum Herunterladen
- □ Häufig gestellte Fragen (FAQ), Vertriebsanfragen, per E-Mail gestellte Fragen

#### **Epson Hotline**

- □ Vertriebsanfragen und Produktinformationen
- Technischer Support

 Telefon
 (62) 21-572 4350

 Fax
 (62) 21-572 4357

#### **Epson Service Center**

| Jakarta  | Mangga Dua Mall 3rd floor No 3A/B<br>Jl. Arteri Mangga Dua,<br>Jakarta |
|----------|------------------------------------------------------------------------|
|          | Telefon/Fax: (62) 21-62301104                                          |
| Bandung  | Lippo Center 8th floor<br>Jl. Gatot Subroto No.2<br>Bandung            |
|          | Telefon/Fax: (62) 22-7303766                                           |
| Surabaya | Hitech Mall lt IIB No. 12<br>Jl. Kusuma Bangsa 116 – 118<br>Surabaya   |
|          | Telefon: (62) 31-5355035<br>Fax: (62) 31-5477837                       |

| Yogyakarta | Hotel Natour Garuda<br>Jl. Malioboro No. 60<br>Yogyakarta          |
|------------|--------------------------------------------------------------------|
|            | Telefon: (62) 274-565478                                           |
| Medan      | Wisma HSBC 4th floor<br>Jl. Diponegoro No. 11<br>Medan             |
|            | Telefon/Fax: (62) 61-4516173                                       |
| Makassar   | MTC Karebosi Lt. Ill Kav. P7-8<br>JI. Ahmad Yani No.49<br>Makassar |
|            | Telefon: (62) 411-350147/411-350148                                |

## Hilfe für Anwender in Hongkong

Anwender sind eingeladen, sich an Epson Hong Kong Limited zu wenden, um technischen Support und andere Kundendienstleistungen zu erhalten.

#### Homepage im Internet

Epson Hong Kong hat eine lokale Homepage in Chinesisch und Englisch im Internet eingerichtet, um Benutzern die folgenden Informationen bereitzustellen:

- □ Produktinformationen
- □ Antworten auf häufig gestellte Fragen (FAQs)
- Die neuesten Versionen der Epson-Produkttreiber

Anwender können unsere Homepage im Internet unter folgender Adresse besuchen:

http://www.epson.com.hk

## **Technische Support-Hotline**

Sie können unser technisches Personal auch unter den folgenden Telefon- und Faxnummern erreichen:

Telefon: (852) 2827-8911

Fax: (852) 2827-4383

## Hilfe für Anwender in Malaysia

Folgende Kontaktadressen stehen für Informationen, Support- und Kundendienstleistungen bereit:

#### World Wide Web (http://www.epson.com.my)

- □ Informationen über Produktspezifikationen, Treiber zum Herunterladen
- □ Häufig gestellte Fragen (FAQ), Vertriebsanfragen, per E-Mail gestellte Fragen

## Epson Trading (M) Sdn. Bhd.

Hauptbüro.

Telefon: 603-56288288

Fax: 603-56288388/399

#### Epson Helpdesk

□ Vertriebsanfragen und Produktinformationen (Infoline)

Telefon: 603-56288222

□ Anfragen zu Reparaturen und Garantie, Verwendung des Produkts und technischer Support (Techline)

Telefon: 603-56288333

## Hilfe für Anwender in Indien

Folgende Kontaktadressen stehen für Informationen, Support- und Kundendienstleistungen bereit:

#### World Wide Web (http://www.epson.co.in)

Hier erhalten Sie Informationen zu Produktspezifikationen, Treiber zum Herunterladen und Antworten auf Produktanfragen.

#### **Epson-Hauptniederlassung in Indien - Bangalore**

Telefon: 080-30515000

Fax: 30515005

### **Epson-Regionalbüros in Indien:**

| Ort     | Telefonnummer       | Faxnummer    |
|---------|---------------------|--------------|
| Mumbai  | 022-28261515 /16/17 | 022-28257287 |
| Delhi   | 011-30615000        | 011-30615005 |
| Chennai | 044-30277500        | 044-30277575 |

| Ort        | Telefonnummer                   | Faxnummer    |
|------------|---------------------------------|--------------|
| Kolkata    | 033-22831589 / 90               | 033-22831591 |
| Hyderabad  | 040-66331738/ 39                | 040-66328633 |
| Cochin     | 0484-2357950                    | 0484-2357950 |
| Coimbatore | 0422-2380002                    | n. z.        |
| Pune       | 020-30286000 /30286001/30286002 | 020-30286000 |
| Ahmedabad  | 079-26407176 / 77               | 079-26407347 |

### Helpline

Für Serviceanfragen, Produktinformationen oder zum Bestellen von Patronen - 18004250011 (09:00 - 21:00 Uhr) - diese Rufnummer ist gebührenfrei.

Für Serviceanfragen (CDMA & mobile Anwender) - 3900 1600 (09:00 - 18:00 Uhr) bitte Ortsvorwahl verwenden

## Hilfe für Anwender auf den Philippinen

Anwender sind herzlich eingeladen, sich unter den nachfolgenden Telefon- und Faxnummern und nachfolgender E-Mail-Adresse an Epson Philippines Corporation zu wenden, um technischen Support und andere Kundendienstleistungen zu erhalten:

| Telefon:                        | (63-2) 706 2609              |
|---------------------------------|------------------------------|
| Fax:                            | (63-2) 706 2665              |
| Helpdesk-Direktverbin-<br>dung: | (63-2) 706 2625              |
| E-Mail:                         | epchelpdesk@epc.epson.com.ph |

#### World Wide Web (http://www.epson.com.ph)

Hier erhalten Sie Informationen zu Produktspezifikationen, Treiber zum Herunterladen, Antworten auf häufig gestellte Fragen (FAQ) und Antworten auf E-Mail-Anfragen.

#### Gebührenfrei: 1800-1069-EPSON(37766)

Unser Hotline-Team steht Ihnen gerne telefonisch zur Verfügung:

- □ Vertriebsanfragen und Produktinformationen
- **Gamma** Fragen zur oder Probleme mit der Verwendung von Produkten
- □ Anfragen zu Reparaturservice und Garantieleistungen

# **Technische Daten**

# Systemanforderungen

Stellen Sie sicher, dass Ihr System die in diesem Abschnitt angegebenen Anforderungen erfüllt, bevor Sie es mit dem Produkt verwenden.

## **Unter Windows**

| System        | Microsoft Windows 8, Windows 7, Windows Vista, Windows XP Home Edition, Windows XP Professional Edition, Windows XP Professional x64 Edition                                                                                                    |
|---------------|----------------------------------------------------------------------------------------------------|
| Schnittstelle | externer USB-Anschluss (Typ A), in die Hauptplatine integriert                                                                                                    |
| Anzeige       | Farbmonitor mit einer Bildschirmauflösung von 800 × 600 Pixel oder höher und<br>24-Bit-Farben (Full Color)<br>(Farb- und Farbtonwiedergabe hängen von der Anzeigekapazität Ihres<br>Computersystems, d. h. der Grafikkarte, dem Monitor und der Software, ab. Weitere<br>Informationen erhalten Sie in der Systemdokumentation.) |

## **Unter Mac OS X**

| System        | Mac OS X v10.5.8, 10.6.x, OS X Lion und Mountain Lion.<br>Der schnelle Benutzerwechsel (Fast User Switching) unter Mac OS X wird nicht<br>unterstützt.                                                                                                    |
|---------------|----------------------------------------------------------------------------------------------------|
| Schnittstelle | Macintosh USB                                                                                                    |
| Anzeige       | Farbmonitor mit einer Bildschirmauflösung von 800 × 600 Pixel oder höher und Millionen<br>Farben<br>(Farb- und Farbtonwiedergabe hängen von der Anzeigekapazität Ihres<br>Computersystems, d. h. der Grafikkarte, dem Monitor und der Software, ab. Weitere<br>Informationen erhalten Sie in der Systemdokumentation.) |

#### Hinweis:

Epson Scan unterstützt nicht das UNIX File System (UFS) für Mac OS X. Sie müssen Epson Scan auf einem Datenträger oder einer Festplattenpartition installieren, der bzw. die UFS nicht unterstützt.

# Produktspezifikationen

Hinweis:

Änderungen der technischen Daten vorbehalten.
# Allgemein

| Scannertyp             | Farb-Dokumentenscanner mit beidseitigem Druck auf A4 in einem Durchgang           |
|------------------------|-----------------------------------------------------------------------------------|
| Fotoelektrisches Gerät | CIS                                                                               |
| Effektive Pixel        | 5.100 × 21.600 Pixel bei 600 dpi                                                  |
| Vorlagengröße          | Max: 215,9 × 914,4 mm<br>(8,6 × 36,0 Zoll)<br>Min: 52 × 50,8 mm<br>(2,0 × 2 Zoll) |
| Papierzufuhr           | Zuführung mit der Vorderseite nach unten                                          |
| Papierausgabe          | Ausgabe mit Vorderseite nach unten                                                |
| Papierkapazität        | 50 Blatt bei einem Papiergewicht von 80 g/m²                                      |
| Auflösung beim Scannen | 600 dpi (Hauptrichtung)<br>600 dpi mit Micro Step (Nebenrichtung)                 |
| Ausgabeauflösung       | 75, 100, 150, 200, 240, 300, 400, 600, 1200 dpi (in 1-dpi-Schritten)              |
| Bilddaten              | 16 Bit pro Pixel pro Farbe intern<br>1 bis 8 Bit pro Pixel pro Farbe extern       |
| Schnittstelle          | Ein Hi-Speed-USB-Anschluss                                                        |
| Lichtquelle            | RGB-LED                                                                           |

# Mechanische Daten

| Abmessungen | Breite: 297,0 mm (11,7 Zoll) |
|-------------|------------------------------|
|             | Tiefe: 152,0 mm (6,0 Zoll)   |
|             | Höhe: 154,0 mm (6,1 Zoll)    |
|             | * Ohne Projektionsteile      |
| Gewicht     | Ca. 2,5 kg (5,5 lb)          |

# Elektrische Daten

### Produkt

| Nenneingangsstrom    | 1,37 A              |
|----------------------|---------------------|
| Nenneingangsspannung | 24 V Gleichspannung |
| Nenneingangsfrequenz | 50 bis 60 Hz        |

| Leistungsaufnahme | Ca. 18 W im Betrieb           |
|-------------------|-------------------------------|
|                   | Ca. 7 W im Bereitschaftsmodus |
|                   | Ca. 1,6 W im Energiesparmodus |
|                   | 0,4 W ausgeschaltet           |

#### Hinweis:

Die Leistungsaufnahme variiert je nach Betriebsbedingungen und installiertem optionalem Zubehör.

### Netzteil

| Netzteilmodell       | A441H                         |
|----------------------|-------------------------------|
| Nenneingangsspannung | 100 bis 240 V Wechselspannung |
| Nenneingangsstrom    | 0,6 A - 0,3 A Wechselspannung |
| Nenneingangsfrequenz | 50 bis 60 Hz                  |
| Nennausgangsspannung | 24 V Gleichspannung           |
| Nennausgangsstrom    | 1,37 A                        |

#### Hinweis:

Überprüfen Sie die Spannungsangaben am Netzteil oder an der Rückseite des Produkts.

## Umgebungsdaten

| Temperatur      | Betrieb  | 5 bis 35 °C (41 bis 95 °F)                                                                                                    |
|-----------------|----------|----------------------------------------------------------------------------------------------------|
|                 | Lagerung | –25 bis 60 °C (–13 bis 140 °F)                                                                                                    |
| Luftfeuchtig-   | Betrieb  | 10 bis 80 %, nicht kondensierend                                                                                                    |
| Keit            | Lagerung | 10 bis 85 %, nicht kondensierend                                                                                                    |
| Betriebsbedingu | ngen     | Normale Umgebungsbedingungen im Büro oder zu Hause.<br>Vermeiden Sie es, das Produkt bei direktem Sonnenlicht, starker künstlicher<br>Lichteinstrahlung oder in extrem staubigen Umgebungen zu verwenden. |

## Schnittstellen

### **USB-Schnittstelle**

| Schnittstellenart     | Universal Serial Bus-Spezifikation, Revision 2.0                                                                      |
|-----------------------|----------------------------------------------------------------------------------------------------|
| Elektrischer Standard | Vollgeschwindigkeitsmodus (12 MBit/s) und Hochgeschwindigkeitsmodus (480 MBit/s) der USB-Spezifikation, Revision 2.0. |
| Anschlussart          | Ein Anschluss vom Typ B                                                                                               |

## Normen und Richtlinien

### Produkt

US-Modell:

| EMV | FCC Part 15 Subpart B Class B   |
|-----|---------------------------------|
|     | CAN/CSA-CEI/IEC CISPR22 Class B |

Europäisches Modell:

| EMV-Richtlinie 2004/108/EG | EN 55022 Klasse B |
|----------------------------|-------------------|
|                            | EN 55024          |
|                            | EN 61000-3-2      |
|                            | EN 61000-3-3      |

Australisches Modell:

| EMV | AS/NZS CISPR22 Klasse B |
|-----|-------------------------|
|-----|-------------------------|

### Netzteil

US-Modell:

| Sicherheit | UL60950-1                       |
|------------|---------------------------------|
|            | CAN/CSA-C22.2 Nr. 60950-1       |
| EMV        | FCC Part 15 Subpart B Class B   |
|            | CAN/CSA-CEI/IEC CISPR22 Class B |

Europäisches Modell:

| Niederspannungsrichtlinie 2006/95/EG | EN 60950-1        |
|--------------------------------------|-------------------|
| EMV-Richtlinie 2004/108/EG           | EN 55022 Klasse B |
|                                      | EN 55024          |
|                                      | EN 61000-3-2      |
|                                      | EN 61000-3-3      |

#### Australisches Modell:

| Sicherheit | AS/NZS 60950.1          |
|------------|-------------------------|
| EMV        | AS/NZS CISPR22 Klasse B |